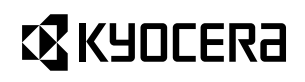

# **山×320**K 取扱説明書

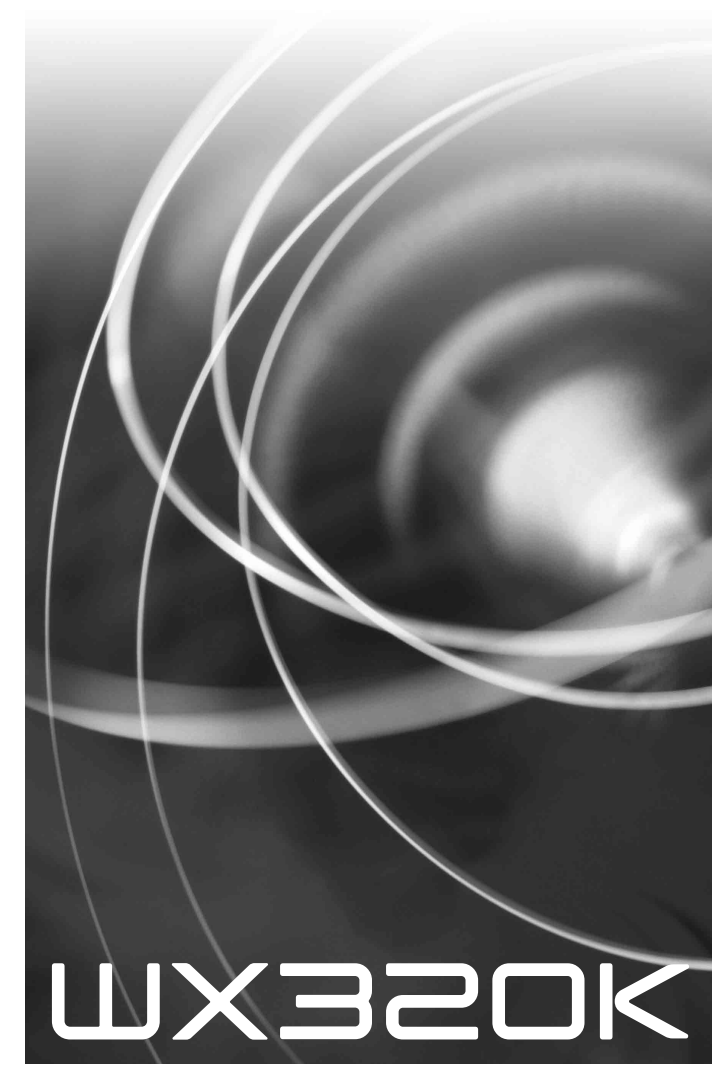

はじめに (安全上のご注意) 目次 ご使用になる前に 基本的な使いかた 文字の入力と設定 アドレス帳の使いかた メールの使いかた インターネットの使いかた カメラの使いかた データフォルダの使いかた 音/バイブレータの設定 画面/照明の設定 スケジュールの使いかた セキュリティ機能の設定 その他の便利な機能 データ通信の使いかた ウィルコムの各種サービス ソフトウェアの更新

付録

## 🔘 はじめに

このたびは、「WX320K」をお買い上げいただき、誠にありがとうございました。 ご使用の前に、このWX320K「取扱説明書」および「かんたんマニュアル」を必ずお読みいただき、正しくお使い ください。お読みになったあとは、いつでも見られるようにお手元に大切に保管してください。

#### ●≶●ご注意

●本書の内容の一部、または全部を無断転載することは、禁止されています。 ●本書の内容に関して、将来予告なしに変更することがあります。 ●本書の内容については万全を期してはおりますが、万一ご不審な点や記載漏れなどお気づきの点がありましたらご連絡ください。 ●乱丁、落丁はお取り替えいたします。

## ● 次のものがそろっているか確認してください

#### ●本体(WX320K)

●バッテリーカバー

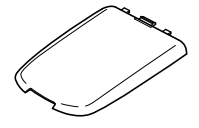

●取扱説明書(保証書)(本書)
 ●かんたんマニュアル

●リチウムイオンバッテリー(LD320K)

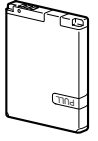

●ACアダプタ(AD320K)

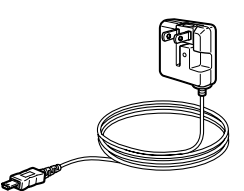

●卓上ホルダ(CH320K)

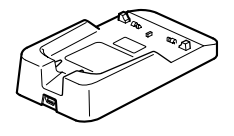

●USBケーブル USB (A) オス – USB (Mini-B) オス

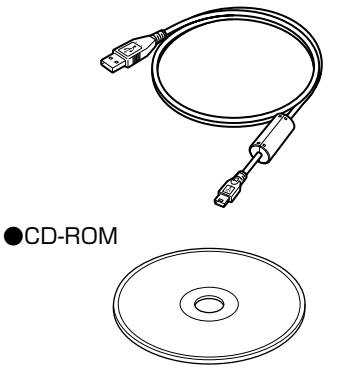

リチウムイオンバッテリーとバッテリーカバーの取り付けかたについては、「バッテリーの交換」(158ページ) をご参照ください。

### ◎ 本書の読みかた

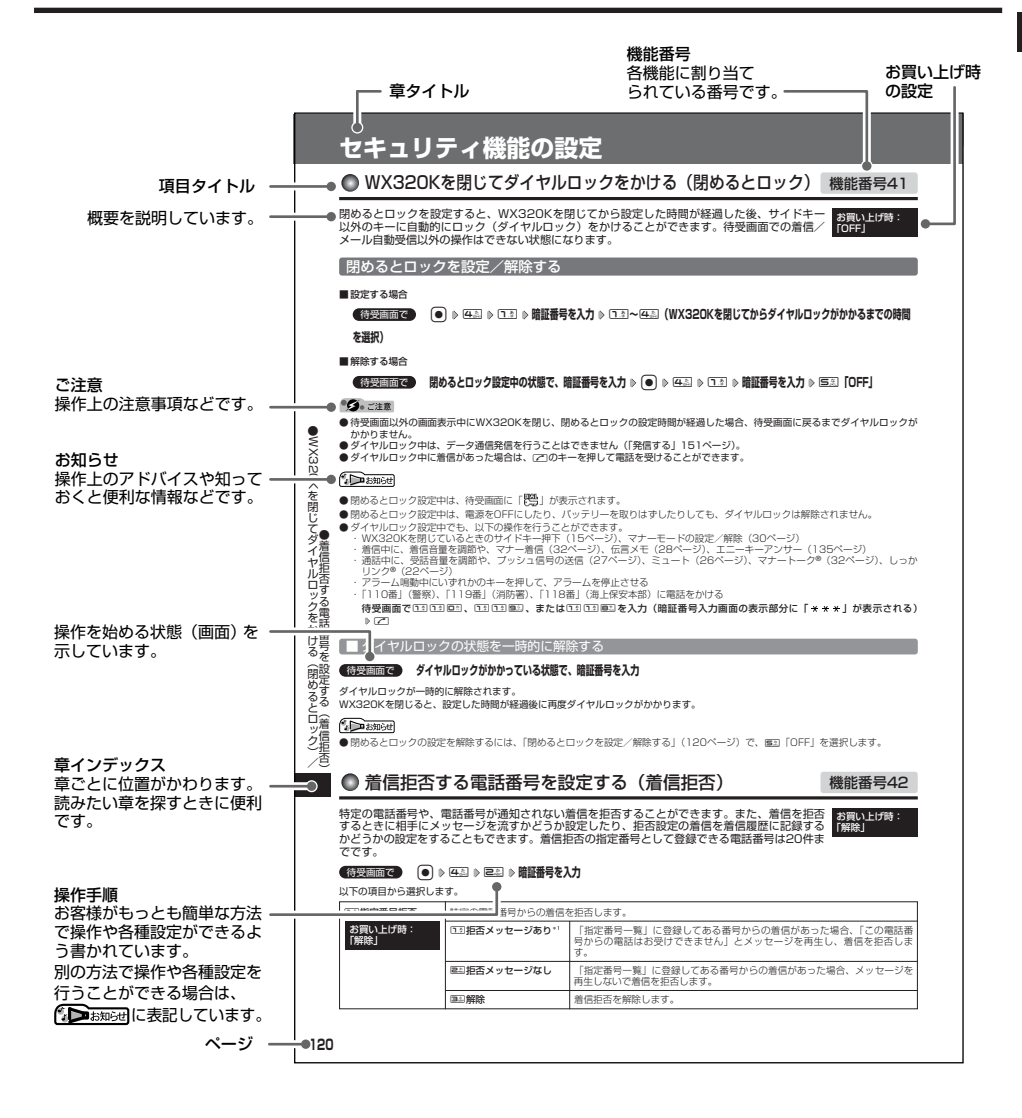

## 安全上のご注意

●安全上のご注意

#### 「安全にお使いいただくために必ずお読みください」

- ●この「安全上のご注意」には、WX320Kを使用す るお客様や他の人々への危害や財産への損害を未然 に防止するために、守っていただきたい事項を記載 してあります。
- ●各事項は以下の区分に分けて記載しています。

表示の説明

| <u>▲危険</u> | この表示は「人が死亡または重傷"<br>を負う危険が差し迫って生じるこ<br>とが想定される内容」を示してい<br>ます。                             |
|------------|-------------------------------------------------------------------------------------------|
| ⚠警告        | この表示は「人が死亡または重傷 <sup>-1</sup><br>を負う可能性が想定される内容」<br>を示しています。                              |
| ⚠注意        | この表示は「人が傷害 <sup>っ2</sup> を負う可<br>能性が想定される内容や物的損害 <sup>っ</sup><br>の発生が想定される内容」を示し<br>ています。 |

- \*1「重傷」とは、失明・けが・やけど(高温・低温)・感電・ 骨折・中毒などで後遺症が残るもの、または治療に入院や長 期の通院を要するものを指します。
- \*2「傷害」とは、治療に入院や長期の通院を要さない、けが・ やけど(高温・低温)・感電などを指します。
- \*3「物的損害」とは、家屋・家財および家畜・ペットなどにか かわる拡大損害を指します。

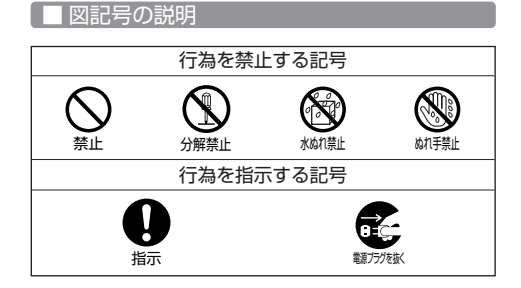

#### 免責事項について

- 地震・雷・風水害などの天災および当社の責任以外 の火災、第三者による行為、その他の事故、お客様 の故意または過失、誤用、その他異常な条件下での 使用により生じた損害に関して、当社は一切の責任 を負いません。
- ●本製品の使用または使用不能から生ずる附随的な損 害(事業利益の損失・事業の中断、記憶内容の変 化・消失など)に関して、当社は一切の責任を負い ません。
- ●取扱説明書の記載内容を守らないことにより生じた 損害に関して、当社は一切の責任を負いません。
- ●当社が関与していない接続機器、ソフトウェアとの 組み合わせによる誤動作などから生じた損害に関し て、当社は一切の責任を負いません。
- ●大切なデータは、コンピュータのハードディスクなどに保存しておくことをお勧めします。万一、登録 された情報内容が変化、消失してしまうことがあっ ても、故障や障害の原因にかかわらず当社としては 責任を負いかねますのであらかじめご了承ください。

#### WX320K本体/バッテリー/充電用機器共通

WX320K本体・バッテリー・充電用機器のそれぞれに も注意事項の記載があります。必ずお読みになり記載 事項をお守りください。

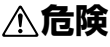

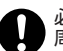

必ず専用の周辺機器をご使用ください。専用の 周辺機器以外を使用すると破裂・発火・火災・ 漏液の原因となります。

指示 WX320K周辺機器

- ・ACアダプタ<AD320K>
- ・バッテリー<LD320K>
- ・卓上ホルダ<CH320K>

高温になる場所(火のそば、ストーブのそば、 炎天下など)での使用や放置、保管をしないで ください。破裂・発火・火災・発熱の原因とな 禁止 ります。

引火性ガスや油煙が発生する場所では使用しな いでください。ガスに引火し、破裂・発火・火 災の原因となります。ガソリンスタンドでの給 埜止 油中など、引火性ガスが発生する場所では電源 を切り、充電もしないでください。

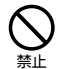

火の中に投入したり、加熱しないでください。 破裂・発火・火災・発熱の原因となります。

加熱用機器(電子レンジなど)や高圧容器に入 れないでください。破裂・発火・火災・発熱の 原因となります。 禁止

分解・改造・修理はしないでください。破裂・発 火・火災・発熱・感電・けがの原因となります。 1 PHSの改造は電波法違反になります。故障など 分解禁止 による修理は、ウィルコムサービスセンター、京 セラテクニカルサービスセンターまでご連絡くだ さい。

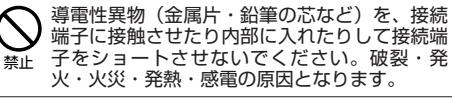

- 高所から落下させる、投げつける、踏みつける など強い衝撃を与えないでください。破裂・発 火・火災・発熱の原因となります。 禁止
- 使用中に煙が出る、においがする、異常な音が するなど異常が起きたら直ちに使用を中止して ください。異常が起きた場合は電源を切り、 指示 バッテリーをはずしてウィルコムサービスセン ター、京セラテクニカルサービスセンターまで ご連絡ください。そのまま使用すると破裂・発 火・火災・発熱の原因となります。

AC100V以外のACコンセントに直接つながな いでください。破損の原因となります。 禁止

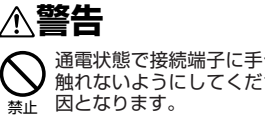

通電状態で接続端子に手や指など身体の一部が 触れないようにしてください。感電・けがの原

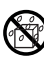

水などの液体をかけないでください。また、水 などが直接かかる場所や風呂場など湿気の多い ださい。感電や電子回路のショートの原因とな ります。

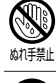

水に濡れたり、落下したり、破損したりした場 合などはそのまま使用せず、ウィルコムサービ スセンター、京セラテクニカルサービスセン ターまでご連絡ください。

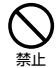

禁止

指示

乳幼児の手の届く場所には置かないでくださ い。けがなどの原因となります。

直射日光のあたる場所(自動車内など)、極端 に低温になる場所、湿気やほこりの多い場所に 保管しないでください。発火・火災の原因とな ります。

## ⚠注意

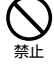

ぐらついた台の上や傾いた所など、不安定な場 所に置かないでください。落下してけがの原因 となります。また、WX320Kがバイブレータ 設定になっている場合、振動により落下する可 能性があるため特にご注意ください。

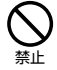

外部から電源が供給されている状態の WX320K本体・バッテリー・充電用機器に長 時間、触れないでください。低温やけどの原因 となります。

#### WX320K本体について

共通の注意事項(WX320K本体・バッテリー・充電用 機器)についても記載がありますので、必ずお読みに なり記載事項をお守りください。

## <u>∧</u>危険

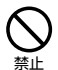

自動車・バイク・自転車などの運転中は使用し ないでください。交通事故の原因となります。 自動車・バイク運転中のPHSの使用は危険な ため法律で禁止されています。

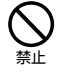

自動車内で使用する場合、まれに車載電子機器 に影響を与える場合があります。安全走行を損 ★ なうおそれがありますので、その場合は使用し ないでください。

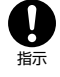

航空機に搭乗される場合は、運航の安全に支障 をきたすおそれがありますので、電源をお切り ください。航空機内でのPHSの使用は法律で 禁止されています。

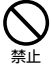

植込み型心臓ペースメーカーおよび植込み型除 細動器、その他医用電気機器の近くでPHSを 使用される場合は、電波によりそれらの装置・ 機器に影響を与えるおそれがあるため、次のこ とを守ってください。

- 1. 植込み型心臓ペースメーカーおよび植込み型 除細動器を装着されている方は、PHSを心臓 ペースメーカーなど装着部から22cm以上離 して携行および使用してください。
- 2. 満員電車の中など混雑した場所では、付近に 心臓ペースメーカー、植込み型除細動器を装 着している方がいる可能性がありますので、 PHSの電源を切るようにしてください。

- 3. 医療機関の屋内では以下のことに注意してご 使用ください。
- 手術室・集中治療室(ICU)・冠状動脈疾患 監視病室(CCU)にはPHSを持ち込まない。 ・病棟内では、PHSの電源を切る。
- ・ロビーなどであっても付近に医用電気機器が ある場合は、PHSの電源を切る。
- 医療機関が個々に使用禁止・持ち込み禁止な どの場所を定めている場合は、その医療機関 の指示に従う。
- 4. 医療機関の外で植込み型心臓ペースメーカー および植込み型除細動器以外の医用電気機器 を使用される場合(自宅療養など)は、電波 による影響について個別に医用電気機器メー カーなどにご確認ください。

ここで記載している内容は、「医用電気機器へ の電波の影響を防止するための携帯電話端末等 の使用に関する指針」(平成9年3月「不要電波 問題対策協議会」 (現電波環境協議会) ) に準拠 し、また「電波の医用機器等への影響に関する 調査研究報告書|(平成13年3月「社団法人電 波産業会」)の内容を参考にしたものです。

PHSについては平成12~13年度に調査が行 なわれ、平成17年に上記指針、報告書の内容 が妥当であることが総務省より公表されていま ਰ\_

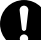

高精度な電子機器の近くでは電源をお切りくだ さい。電子機器に影響を与える場合があります。 (影響を与えるおそれがある機器の例:心臓 指示 ペースメーカー・補聴器・その他医用電子機 器・火災報知器・自動ドアなど。医用電子機器 をお使いの場合は、機器メーカーまたは販売者 に電波による影響についてご確認ください。)

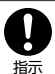

通話・メールなどするときは周囲の安全を確認 してください。安全を確認せずに使用すると、 転倒・交通事故の原因となります。

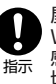

屋外で雷鳴が聞こえた場合は、直ちに WX320Kの使用を中止してください。落雷・ 感電の原因となります。WX320Kの電源を 切って、安全な場所へ移動してください。

## ▲警告

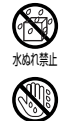

雨天・降雪中・海岸・水辺などで使用する場合 の水ぬれや湿気、身に付けている場合は汗によ る湿気にご注意ください。感電や電子回路の ショートの原因となります。

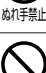

WX320Kが落下により破損し、電話機内部が 露出した場合、露出部に手を触れないでくださ い。感電したり、破損部でけがをすることがあ ります。ウィルコムサービスセンター、京セラ テクニカルサービスセンターまでご連絡くださ い。

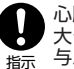

心臓の弱い方はバイブレータ(振動)や音量の 大きさの設定にご注意ください。心臓に影響を 与える可能性があります。

#### はじめに

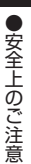

ないでください。強い光の刺激を受けたり点滅 を繰り返す画面を見ていると、ごくまれに、筋 禁止 肉のまひや意識の喪失などの症状を起こす人が います。こうした経験のある方は、事前に必ず 医師と相談してください。 カメラのレンズに直射日光などを長時間当てな

暗い部屋で、画面の強い光や光の点滅を見つめ

いでください。レンズの集光作用により、発 禁止火・火災の原因となります。

通常は平型イヤホンマイク端子カバー・USB ・ 端子カバー・バッテリーカバーなどをはめた状 指示 態で使用してください。カバーをはめずに使用 していると、ほこり・水などが入り感電や電子 回路のショートの原因となります。

## ∕∧注意

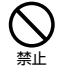

ハンドストラップなどを持って振り回さないで ください。けがの原因となります。

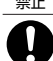

WX320Kを閉じるときは、手などをはさまな いように閉じてください。けがの原因となりま す。 指示

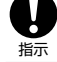

WX320Kを開くときはヒンジ部(つなぎ目) に指をはさまないようにご注意ください。けが 振 の原因となります。

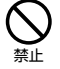

キャッシュカードやフロッピーディスク等の磁 気を帯びた記録媒体や電子機器、金属製品を近 づけたり、はさんだりしないでください。磁気 データの消失の原因となります。

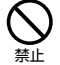

皮膚に異常を感じたときは直ちに使用を止め、 皮膚科専門医へご相談ください。お客様の体 質・体調によっては、かゆみ・かぶれ・湿疹な どを生じる場合があります。

| (使用箇所)                      |
|-----------------------------|
| · (使用材料)                    |
| <ul> <li>・(表面処理)</li> </ul> |
| 外装ケース                       |
| · PC/ABS樹脂                  |
| ・アクリル系UV硬化塗装処理              |
| カメラレンズ部                     |
| ・アクリル樹脂                     |
| ·化学硬化処理                     |
| ウィンドウパネル部(メイン)              |
| ・アクリル樹脂                     |
| <ul> <li>化学硬化処理</li> </ul>  |

- ウィンドウパネル部(サブ)
- ・アクリル樹脂
- 化学硬化処理
- フロントジョグキー
- · PC/ABS樹脂 ・メッキ処理
- アドレス帳キー、マイオリジナルキー、 メールキー、Operaキー、 ページアップキー/ページダウンキー
- ・アクリル樹脂
- 発信・通話キー、電源・終了キー、 クリア/マナーキー、ダイヤルキー ・PC樹脂
  - アクリル系UV硬化塗装処理

サイドキー (シャッター/メモキー) PC樹脂 ・アクリル系UV硬化塗装処理 ネジキャップ(メインディスプレイ上部) ・アクリルウレタン樹脂 ネジキャップ(メインディスプレイ下部、背面) ・PET樹脂 USB端子カバー ・エラストマ樹脂 ・アクリル系UV硬化塗装処理 平型イヤホンマイク端子カバー PC/ABS樹脂、エラストマ樹脂 ・アクリル系UV硬化塗装処理 充電端子 ・りん青銅 ・金メッキ(下地:ニッケルパラジウム) モールドクッション アクリルウレタン樹脂 マクロ撮影切替スイッチ · POM アルミ装飾パネル ・アルミニウム ・アルマイト処理 カメラウィンドウパネル ・アルミニウム ・アルマイト処理 アンテナ先端 PC/ABS樹脂 アンテナチューブ ・PBTおよびナイロン アンテナストッパー ・クロムメッキ 耳を刺激するような大音量で長時間続けて聞か ないでください。聴力に悪い影響を与えること があります。 禁止

### <u>バッ</u>テリーについて

共通の注意事項(WX320K本体・バッテリー・充電用機 器)についても記載がありますので、必ずお読みになり 記載事項をお守りください。

## **∧ 危険**

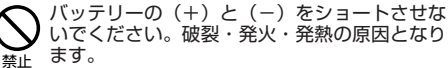

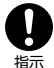

持ち運ぶ際や保管するときは、金属片(ネック レスやヘアピンなど)などと接続端子が触れな いようにしてください。バッテリーがショート し、過大な電流が流れ、破裂・発火・発熱の原 因となります。

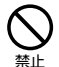

バッテリーをWX320Kに装着するときは、 (+)(-)を逆にしないでください。破裂・発 火・発熱の原因となります。また、うまく接続 できないときは無理せず接続部を十分にご確認 ください。

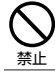

釘をさしたり、ハンマーで叩いたり、踏み付け たりしないでください。破裂・発火・発熱の原 因となります。

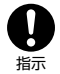

直接ハンダ付けをしたり、分解・改造をしたり しないでください。バッテリー内部の液が飛び 出し目に入ったりして失明などの事故や、破 裂・発火・発熱の原因となります。

漏液したり、異臭がするときは直ちに使用を中 止してください。また万一近くに火気がある場 合は、火気から遠ざけてください。漏液した液 禁止 体に引火し、破裂・発火の原因となります。

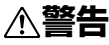

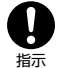

内部の液が目に入った場合は、こすらずにきれ いな水で十分洗ったあと直ちに医師の治療を受 けてください。放置すると失明するおそれがあ ります。

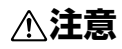

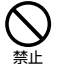

内部の液が皮膚や衣服に付着した場合は、直ち にきれいな水で十分に洗い流してください。皮 膚がかぶれたりする原因となります。

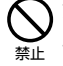

不要なバッテリーは、一般のゴミといっしょに捨 てないでください。不要になったバッテリーは端 子にテープなどを貼り絶縁してから、ウィルコム プラザ・ウィルコムカウンターなどにお持ちくだ さい。バッテリーを分別回収している市町村の場 合は、その条例に従って処理してください。

#### 充電用機器について

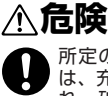

所定の時間を超えても充電が完了しない場合 は、充電を止めてください。バッテリーの液も れ・破裂・発火・火災・発熱の原因となりま す。ウィルコムサービスセンター、京セラテク ニカルサービスセンターまでご連絡ください。

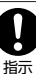

指示

雷が鳴り出したらACアダプタや卓上ホルダに 触れないでください。落雷による感電などの原 因となります。

## **∧警告**

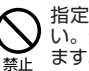

指定以外の電源電圧では使用しないでくださ い。発火・火災・発熱・感電などの原因となり ます。

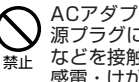

ACアダプタをコンセントに差し込む場合、電 源プラグに金属製のストラップやアクセサリー などを接触させないでください。発火・火災・ 感電・けがの原因となります。

充電時以外は、ACアダプタの電源プラグをコ đ, ンセントから抜いてください。発火・火災・感 (第5)が強く電の原因となります。

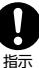

ACアダプタの電源プラグはコンセントの根元 まで確実に差し込んでください。差し込みが不 完全な場合、発火・火災・発熱・感電の原因と なります。

水やペットの尿など液体がかからない場所で使 Ď 用してください。発熱・発火・火災・感電・ かってしまった場合には直ちにACアダプタの 電源プラグをコンセントから抜いてください。

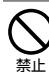

充電中は布や布団をかぶせたり、包んだりしな いでください。発火・火災の原因となります。

コンセントや配線器具の定格を超える使いかた はしないでください。たこ足配線などで定格を 超えると、発火・火災・発熱の原因となりま 禁止 . ਰੂ\_

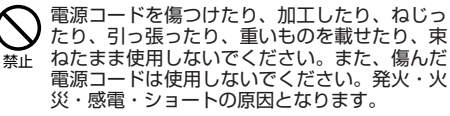

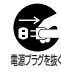

お手入れをするときには、ACアダプタの電源 プラグをコンセントから抜いてください。抜か 載うが強くないでお手入れをすると感電やショートの原因 となります。

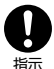

ACアダプタの電源プラグに付いたほこりはふ き取ってください。そのまま放置すると発火・ 火災の原因となります。

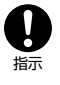

ACアダプタの電源プラグをコンセントから抜 くときは、必ずプラグを持って抜いてください。 電源コードを引っ張ると電源コードが損傷し、 発火・火災・感電の原因となります。

## ● 取扱上のお願い

WX320K本体/バッテリー/充電用機器共通

- 無理な力がかかると、ディスプレイや内部の基板な どが破損し故障の原因となりますので、ズボンやス カートのポケットに入れたまま座ったり、カバンの 中で重いものの下になったりしないよう、ご注意く ださい。外部に損傷がなくても保証の対象外となり ます。
- ●極端な高温、低温、多湿はお避けください。(周囲温度5℃~35℃、湿度35%~85%の範囲内でご使用ください。)
- ●ほこりや振動の多い場所では使用しないでください。
- ●電源/充電端子、USB端子部をときどき乾いた綿棒などで掃除してください。汚れていると接触不良の原因となる場合があります。また、このとき電源端子を変形させないでください。
- ●汚れた場合は柔らかい布で乾拭きしてください。ベンジン/シンナー/アルコール/洗剤などを用いると外装や文字が変質するおそれがありますので、使用しないでください。
- ●一般電話/テレビ/ラジオなどをお使いになっている近くで使用すると影響を与える場合がありますので、なるべく離れてご使用ください。
- ●通話中、インターネットの接続中、メールなどの利用中や充電中など、温かくなることがありますが異常ではありません。
- バッテリーは、電源を切ってから取りはずしてください。
- ACアダプタ(AD320K)はAC100V専用です。海 外でご使用になる場合は、その国に対応している変 圧器が必要です。

#### WX320K本体について

- WX320Kで使用しているディスプレイは、非常に 高度な技術で作られていますが、一部に点灯しない ドット(点)または、常時点灯するドットが存在す る場合があります。故障ではありませんので、あら かじめご了承ください。
- ●公共の場でご使用の際は、周りの方の迷惑にならないようご注意ください。本体を開くときやご使用中は、ヒンジ部(つなぎ目)に無理な力が加わらないようにしてください。振り回したりそらしたりして本体に無理な力が加わると故障や破損の原因となりますので取扱には十分ご注意ください。
- 強く押す、たたくなど、故意に強い衝撃をディスプ レイに与えないでください。キズの発生や、破損の 原因となることがあります。
- ディスプレイを硬いものでこすったりして傷付けな いようご注意ください。
- ポケットおよびバッグなどに収納するときは、ディ スプレイが金属などの硬い部材にあたらないように してください。また、金属などの硬い部材のスト ラップは、ディスプレイのキズの発生や破損の原因 となることがありますのでご注意ください。
- ●受話音声をお聞きになるときは、受話部が耳の中央 にあたるようにしてお使いください。受話部(音声 穴)が耳周囲にふさがれて音声が聞きづらくなる場 合があります。
- ●寒い屋外から急に暖かい室内に移動した場合や、湿度の高い場所で使用された場合、WX320K内部に水滴が付くことがあります(結露といいます)。このような条件下での使用は故障の原因となりますのでご注意ください。

- ●エアコンの吹き出し口などの近くに置かないでください。急激な温度変化により結露すると、内部が腐食し故障の原因となります。
- メインディスプレイやキーのある面にシールなどを 貼らないでください。本体を閉じたときキーなどが 押されるなどして誤動作したり、閉じたときにキー 操作ができなくなることがあります。また、 WX320K本体が損傷するおそれがあります。
- ●データを再生中に無理なキー操作を行うと、データ が停止するなど通常と異なる動作をする場合があり ます。

#### バッテリーについて

- ●WX320Kのバッテリーは、リチウムイオンバッテ リーです。
- ●夏期、閉めきった車内に放置するなど極端な高温や 低温環境でのご使用は、バッテリーが膨らんだり、 バッテリーの容量が低下し利用できる時間が短くな ります。また、バッテリーの寿命も短くなります。 できるだけ常温でお使いください。
- ●長期間使用しない場合には、本体からはずし、ケース等に入れて高温多湿を避けて保管してください。
- ●はじめてご使用になるときや、長時間ご使用にならなかったときは、ご使用前に充電してください。(充電中、バッテリーが温かくなることがありますが異常ではありません。)
- バッテリーには寿命があります。著しく膨らんだり、 充電しても機能が回復しない場合は寿命ですので、 指定の新しいバッテリーをご購入ください。なお、 寿命は使用状態によって異なります。
- 環境保護のため、寿命がきたバッテリーは普通のゴミと一緒に捨てずにウィルコムプラ ザ・ウィルコムカウンターなど、またはリサ
- Li-ion イクル協力店などにお持ちください。 充電式バッテリーの収集・リサイクルおよび リサイクル協力店に関する問い合わせ先: 社団法人電池工業会 TEL:03-3434-0261 ホームページ: http://www.baj.or.jp

#### 充電用機器について

- ●ご使用にならないときは、ACアダプタの電源プラグ をコンセントからはずしてください。
- WX320Kの充電端子、卓上ホルダの接続端子は、 ときどき乾いた綿棒で清掃してください。汚れてい ると接触不良の原因となります。

#### カメラ機能について

- ●カメラのレンズに直射日光があたる状態で放置しないでください。素子の退色・焼付けを起こすことがあります。
- ●ご使用の際は、一般的なモラルをお守りのうえご使用ください。
- ●大切な撮影(結婚式など)をするときは、試し撮りをし、画像を再生して正しく撮影されているかご確認ください。
- ●故障、修理、その他の取り扱いにより、撮影した画 像データ(以下「データ」といいます。)が変化また は消失することがあります。この場合当社は、変化 または消失したデータの修復や、データの変化また は消失により生じた損害、逸失利益について一切の 責任を負いません。
- ●カメラ機能を使用して、撮影が許可されていない場所や書店などで情報の記録を行うことはやめてください。

#### 著作権/肖像権について

- ●お客様がWX320Kで撮影/録音したものを複製、 改変、編集などをする行為は、個人で楽しむ目的で のみ行うことができます。上記の目的を超えて、権 利者に無断でこれらの行為を行うと、「著作権侵害」 「著作者人権侵害」として損害賠償の請求や刑事処罰 を受けることがあります。
- ●撮影したものをインターネットホームページなどで 公開する場合も、著作権や肖像権に十分ご注意くだ さい。なお、実演や興行、展示物などでは、個人と して楽しむなどの目的であっても、撮影/録音を制 限している場合がありますのでご注意ください。
- ●著作権にかかわる画像やサウンドの転送は、著作権 法の規定による範囲内で使用する以外は、利用でき ませんのでご注意ください。

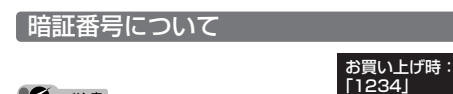

## ・ご注意 ● 暗証番号を必ずご確認ください。お買い上げ時には「1234」

が設定されていますが、お客様が必要に応じて暗証番号を変 更することができます(「暗証番号を変更する」」124ページ)。 ● 暗証番号は秘密保持および、誤操作防止のために使用される 大切な番号です。番号をお忘れにならないようにご注意くだ さい。万ーお忘れになった場合は、WX320Kとウィルコムの 申込書の控え、または契約内容確認書類と身分証明書(顔写 真の入ったもの)をご持参のうえ、ウィルコムサービスセン ター、京セラテクニカルサービスセンターまでご連絡いただ くこととなりますのでご注意ください。(預り修理・有償)

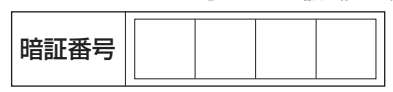

- ●暗証番号は、セキュリティ(閉めるとロック/着信拒否/操 作ロック/シックレットモード/暗証番号変更/本体リセッ ト、リモートロック)、全件削除等の機能をご利用いただく際 に必要となります。
- リモートロックのパスワード(125ページ)は、本機の4桁の暗証番号とは異なり、お客様の必要に応じて4~8桁の数字で設定することができます。番号をお忘れにならないようにご注意ください。万一お忘れになった場合は、本機とウィルコムの申込書控え、または契約内容確認書類と身分証明(写真の入ったもの)をご持参のうえ、ウィルコムサービスセンター、京セラテクニカルサービスセンターまでで連絡いただくことになりますのでご注意ください。(有償)

|      | _ |  |  |  |  |
|------|---|--|--|--|--|
| 暗証番号 |   |  |  |  |  |

## ●携帯電話/PHS端末のリサイクルについて

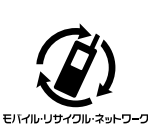

携帯電話/PHS事業者は、環境を 保護し貴重な資源を再利用するた めにお客様が不要となってお持ち になる電話機、バッテリー、充電 用機器をブランド/メーカーを問 わず左記マークのあるお店で回収 し、リサイクルを行っています。

#### •ダ•ご注意

- ●回収した電話機、バッテリー、充電用機器はリサイクルする ためご返却できません。
- ●プライバシー保護のため、電話機に記憶されているお客様の 情報(アドレス帳、通信履歴、メールなど)は事前に消去し てください。

🜑 平型ステレオイヤホン(市販品)を使う

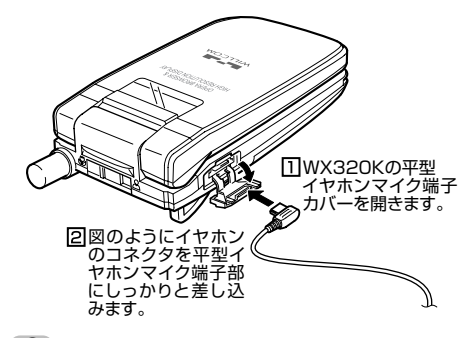

#### • 乏 : ご 注 意

- 平型ステレオイヤホンを平型イヤホンマイク端子部から引き 抜くときは、コードを引っ張らないでください。
- ご使用後は平型イヤホンマイク端子カバーをしっかり閉じてください。水分やほこりが侵入すると故障の原因となります。

### 

●目次

| 18 0 60 12                                 |          |
|--------------------------------------------|----------|
| 次のものがそろっているか確認してください                       |          |
| 本書の読みかた                                    | 1        |
| 安全上のご注意                                    | 2        |
| 安全にお使いいただくために必ずお読みください                     | 2        |
| 表示の説明                                      | 2        |
| 図記号の説明                                     | 2        |
| 免責事項について                                   | 2        |
| WX320K本体/バッテリー/充電用機器共通                     | 2        |
| WX320K本体について                               | 3        |
| バッテリーについて                                  | 5        |
| 充電用機器について                                  | 5        |
| 取扱上のお願い                                    | 6        |
| WX320K本体/バッテリー/充電用機器共通                     | 6        |
| WX320K本体について                               | 6        |
| バッテリーについて                                  | 6        |
| 充電用機器について                                  | 6        |
| カメラ機能について                                  | 7        |
| 著作権/肖像権について                                | 7        |
| 暗証番号について                                   | 7        |
| 携帯電話/PHS端末のリサイクルについて                       | 7        |
| 平型ステレオイヤホン(市販品)を使う                         | 7        |
|                                            |          |
| ●ご使用になる前に                                  | 12       |
| 各部の名称と機能                                   | 12       |
| メインディスプレイの目かた                              | 14       |
| サブディフプレイの見かた                               | 15       |
| リノノイスノレイの兄かに                               | 10       |
|                                            |          |
| ハーフルを動かして迭折/ 唯正 9 る<br>(フロントジュグナー /センターナー) | 10       |
| (ノロノトノョノナー/ ビノソーナー)                        | 10<br>16 |
| 数ナイーで使うし頃日で迭折する(タイヤルキー) 二つ前の両面に互ろ/撮作を由止する  | 10       |
| — フ則の回回に大の/ 床(Fを中止9 る<br>(クリアモー / 霊酒・紋託モー) | 16       |
| (ノフノコー/ 电际   松田子 /                         |          |

| (クリアキー/電源・終話キー)               | 16         |
|-------------------------------|------------|
| ページをめくる(ページアップキー/ページダウンキー     | -)17       |
| ソフトキーの操作について                  | 17         |
| ご使用前の準備                       | 18         |
| バッテリーの充電について                  |            |
| 充電する                          | 18         |
| パソコンとUSBケーブルを使って充電する          |            |
| (USB充電)(機能番号71)               | 19         |
| アンテナの取り扱いについて                 | 20         |
| 電源をON/OFFにする                  | 20         |
| 時計を設定する(日時設定)(機能番号51)         | 20         |
| 白動時刻述正を行う(白動時刻述正)             |            |
| 白動時刻開止でリノ(白動時刻開止)<br>(繊鉛来早らり) | 21         |
| (依形宙ち02)                      | <b>C</b> I |
| 時計に日何を表示させる(ヒクト時計)            |            |
| (機能畨号53)                      | 21         |

#### ●基本的な使いかた 22 電話をかける......22 電話番号を入力してかける......22 スピードダイヤルを使う......24 スピードダイヤルで電話をかける......24 自分の電話番号を相手に通知する 国際電話をかける ...... WX320Kから海外へかける場合......25 海外から日本国内のWX320Kへかける場合......25 マイオリジナルを使う......27 電話に出られないときに応答して相手の声を録音する (伝言メモ)......

| 伝言メモを設定/解除する(伝言メモ設定)   |      |
|------------------------|------|
| (機能番号61)               |      |
| 伝言メモの応答メッセージを録音する      |      |
| (応答メッセージ録音)(機能番号62)    | 29   |
| 応答メッセージを設定する           |      |
| (応答メッセージ選択)(機能番号63)    | 29   |
| 応答時間を設定する(伝言メモ応答時間)    |      |
| (機能番号64)               | 29   |
| 音声メモや伝言メモを再生/削除する      | 29   |
| マナーモードを設定/解除する(マナーモード) | 30   |
| モードを選択して設定する           | 30   |
| オリジナルマナーを登録する          |      |
| (オリジナルマナー編集)           | 31   |
| 安全運転モードを設定/解除する        |      |
| (安全運転モード)              |      |
| 広答先を設定する(機能番号65)       |      |
| 小さな声で話せるように設定/解除する     |      |
| (2+-h-2)               | 32   |
| そ信中に差信辛をバイブレータに切り抜きる   |      |
|                        | 20   |
|                        | 32   |
| 地話中に受話百重を調即9る          | 33   |
| サイトキーの操作を無効にする         |      |
| (サイドキー操作無効)            | 33   |
| ●☆☆~~↓↓読☆              | 04   |
| ●乂子の人力と設定              | - 34 |

| 文字を入力する                         | 34  |
|---------------------------------|-----|
| 文字入力モードの切り替え                    |     |
| 各キーに割り当てられた文字について               |     |
| ダイヤルキーで入力する                     | 35  |
| 漢字に変換する                         | 35  |
| 文字入力メニューを使う                     |     |
| 記号/定型文/絵文字/顔文字を入力する             |     |
| 文字をコピー/カット/貼り付けする               | 37  |
| 定型文を編集する                        |     |
| (定型文登録)(機能番号84)                 | 37  |
| 顔文字を編集する                        |     |
| (顔文字登録) (機能番号85)                |     |
| よく使う単語を登録/編集/削除する               |     |
| (ユーザ辞書) (機能番号81)                |     |
| 予測変換を設定する(予測変換設定)               |     |
|                                 | 20  |
| (1286日7002)                     | 00  |
| 子白月秋で別际90(子白内谷りビット)<br>(機能妥早00) | 20  |
| ( 俄 形 省 ち 8 3 )                 |     |
|                                 | ~~~ |
| (オフション辞書登録)(機能番号86)             |     |

#### ●アドレス帳の使いかた

|                              | 40 |
|------------------------------|----|
| アドレス帳の各項目を登録する               | 40 |
| 音声着信/メール受信時の音とLED色を設定する      | 42 |
| 他の機能からアドレス帳に登録する             | 42 |
| アドレス帳を呼び出す                   | 43 |
| 表示方法について                     | 43 |
| 1画面表示/1行表示画面のメニューを使う         |    |
| アドレス帳詳細画面のメニューを使う            | 44 |
| アドレス帳を検索する                   | 45 |
| アドレス帳から発信する                  | 45 |
| アドレス帳の各種設定をする                | 46 |
| グループを設定する                    | 46 |
| アドレス帳を呼び出すときの検索方法を設定する       | 46 |
| アドレスカード (vCard形式) について       | 47 |
| アドレフ (vCard) を               |    |
| データフォルダへコピーする                | 47 |
| Fメールにアドレス帳のデータ (vCard) を添付する |    |
| $\vec{r}_{-}$                |    |
| アドレス帳に登録する                   | 47 |
|                              |    |

| ●メールの使いかた                                                                                                | 48                                                             |
|----------------------------------------------------------------------------------------------------|----------------------------------------------------------------|
| はじめてEメールを使うときは                                                                                           | 48                                                             |
| オンラインサインアップをする                                                                                           |                                                                |
| ヒメール/ ライトメールについて                                                                                         |                                                                |
| Eメールについて (ワイルコムのEメール)                                                                                    |                                                                |
| ヒメール (成能の) 仕様                                                                                            | 49<br>70                                                       |
| ライトメール機能の仕様                                                                                              | 43<br>49                                                       |
| メールメニューについて                                                                                              | 50                                                             |
| Fメールを作成して送信する                                                                                            | 51                                                             |
| Tn (宛先) を入力する                                                                                            |                                                                |
| Sub (件名) /本文を入力する                                                                                        |                                                                |
| データを添付する                                                                                                 | 53                                                             |
| 作成したEメールを保存/送信予約する                                                                                       | 53                                                             |
| 保存したEメールを編集して送信する                                                                                        | 54                                                             |
| 送信予約したEメールを送る                                                                                            | 54                                                             |
| ライトメールを作成して送信する                                                                                          | 54                                                             |
| 作成したライトメールを保存する                                                                                          | 55                                                             |
| ほ仔しにフィトメールを編集して达信する                                                                                      |                                                                |
| メールを受信/巡信/転达9 る                                                                                          | 55                                                             |
| 文信したスールを祝む                                                                                               |                                                                |
| 今日1000000000000000000000000000000000000                                                                  |                                                                |
| サーバーにEメールがあるかどうかを問い合わせる                                                                                  |                                                                |
| 添付ファイルを表示/再生/保存する                                                                                        |                                                                |
| 受信したEメールに返信する                                                                                            |                                                                |
| 受信したライトメールに返信する                                                                                          | 58                                                             |
| 受信したEメールを転送する                                                                                            | 58                                                             |
| 受信したライトメールを転送する                                                                                          | 58                                                             |
| 受信メール/送信メールの宛先一覧画面の                                                                                      |                                                                |
|                                                                                                    |                                                                |
| メール4人の電話曲5/Eメールアトレス/                                                                                     | 50                                                             |
| くールを答理する                                                                                                 |                                                                |
| アルを自住する                                                                                                  | 00                                                             |
| 画面のメニューを使う                                                                                               | 60                                                             |
| 受信メール/送信メール一覧画面のメニューを使う…                                                                                 | 60                                                             |
| 受信メール/送信メール詳細画面のメニューを使う                                                                                  | 61                                                             |
| メールを削除する                                                                                                 | 62                                                             |
| メールを保護する                                                                                                 | 62                                                             |
| 便利な設定を使う                                                                                                 | 63                                                             |
| アカウントごとの各種設定をする                                                                                          | 64                                                             |
| 接続先を設定する                                                                                                 | 65                                                             |
| フィトメールの設定を9る                                                                                             |                                                                |
| 長日久一ルを日勤時にフォルタに振り力ける<br>振り分け冬件一覧画面のメニューを使う                                                               |                                                                |
| ー般プロバイダーのFメールを設定する                                                                                       |                                                                |
|                                                                                                    | 67                                                             |
| アカウントを設定する                                                                                               | <b>67</b><br>67                                                |
| アカウントを設定する                                                                                               | 67<br>67                                                       |
| アカウントを設定する                                                                                               | <b>67</b><br>67<br>67                                          |
| アカウントを設定する                                                                                               | 67<br>67<br>67<br><b>68</b>                                    |
| アカウントを設定する。 からしたしても<br>受信メールアカウントを切り替える。<br>●インターネットの使いかた<br>はじめてインターネットを使うときは                           | 67<br>67<br>67<br>67                                           |
| アカウントを設定する。<br>デカウントを設定する。<br>受信メールアカウントを切り替える。<br>●インターネットの使いかた<br>はじめてインターネットを使うときは<br>オンラインサインアップをする。 | 67<br>67<br>67<br>67<br>68<br>68                               |
| アカウントを設定する                                                                                               | 67<br>67<br>67<br>67<br>67<br>67<br>67<br>67<br>67<br>         |
| アカウントを設定する                                                                                               | 67<br>67<br>67<br>67<br>68<br>68<br>68<br>68<br>68             |
| アカウントを設定する                                                                                               | 67<br>67<br>67<br>67<br>68<br>68<br>68<br>68<br>68<br>68       |
| アカウントを設定する                                                                                               | 67<br>67<br>67<br>67<br>68<br>68<br>68<br>68<br>68<br>68<br>68 |
| アカウントを設定する                                                                                               |                                                                |
| アカウントを設定する                                                                                               |                                                                |
| アカウントを設定する。<br>受信メールアカウントを切り替える。<br>●インターネットの使いかた<br>はじめてインターネットを使うときは                                   |                                                                |
| アカウントを設定する                                                                                               |                                                                |
| <ul> <li>アカウントを設定する</li></ul>                                                                            |                                                                |
| <ul> <li>アカウントを設定する</li></ul>                                                                            |                                                                |

 Operaブラウザの表示モードを切り替える
 71

 ダウンロードのしかた
 71

 ブックマークについて
 72

 支赤中のWebページをブックマークに登録する
 72

 ブックマークに登録したWebページに
 73

 アクセスする(ブックマーク一覧)
 73

 Webページ上の情報を利用する
 73

 Opera(WEB)
 メニューについて
 74

 Operaグラウザのメニューについて
 74

 URLを入力または入力履歴からアクセスする
 75

| Webページ表示中のメニューについて                                | 75   |
|---------------------------------------------------|------|
| Webページの画像やBGM Webページ全体を                           |      |
| (2方する)<br>(2方する)                                  | 76   |
| 保方ページから主子する                                       | 70   |
| 休け、「フル・ジャンクター・・・・・・・・・・・・・・・・・・・・・・・・・・・・・・・・・・・・ | 70   |
| Webハーンからを割9る                                      |      |
| フックマーク一覧について                                      |      |
| ブックマーク一覧画面のメニューを使う                                | 78   |
| ブックマークを編集する                                       | 79   |
| Operaブラウザの環境設定                                    | 80   |
| Onera(WFR)メニューからの環境設定                             | 80   |
| Webページ表示の環境設定                                     | 82   |
|                                                   | \ 02 |
| Webハージの新宿情報を確認する(Rooリーダー)                         | )83  |
| ユーサー登録をする                                         |      |
| RSSフィードを登録する                                      | 83   |
| RSSリーダーを使う                                        | 84   |
| 登録したRSSフィードのアイテムにアクセスする                           | 84   |
| RSSフィード一覧画面のメニューを使う                               | 85   |
| BSSフィードの管理をする                                     | 85   |
| ダイセルアップを設定する                                      | 86   |
|                                                   | ⇒\   |
| ン1 アルアッノを改た/ 吽味9 る(ン1 アルアッノ設入                     |      |
| ( ( ( ( 慌 能 奇 5 5 5 )                             |      |

●目次

88

96

#### ●カメラの使いかた

| カメラ撮影の準備をする              | 88 |
|--------------------------|----|
| 撮影する                     | 90 |
| 撮影する                     | 90 |
| ズーム機能を使う                 | 90 |
| 明るさを調整する                 | 90 |
| 連写撮影する                   | 91 |
| マクロ (接写) 撮影する            | 91 |
| セルフタイマーで撮影する             | 91 |
| モニター画面のメニューを使う           | 92 |
| プレビュー画面のメニューを使う          | 94 |
| 撮速メール®を使って画像を送る          | 95 |
| 撮速メール®の送信先を設定する          |    |
| 撮速メール <sup>®</sup> を送信する |    |
|                          |    |

#### データフォルダの使いかた

| データフォルダについて     |     |
|-----------------|-----|
| データフォルダの構成      |     |
| 保存できるデータの種類     | 96  |
| データを再生する        | 97  |
| 再生中の操作について      | 97  |
| データ再生中のメニューを使う  |     |
| 画像データを編集する      |     |
| 画像データを変換する      |     |
| データを登録する        | 100 |
| データフォルダのメニューを使う |     |
| データを削除する        |     |
|                 |     |

#### ●音/バイブレータの設定 102

| 音声着信の音/バイブレータを設定する      |      |
|-------------------------|------|
| (音声着信)(機能番号21)          | .102 |
| Eメール、ライトメールの受信音/バイブレータを | ċ    |
| 設定する(Eメール/ライトメール受信)     |      |
| (機能番号22/23)             | .103 |
| アラームの音量/バイブレータを設定する     |      |
| (アラーム)(機能番号24)          | .104 |
| スケジュールアラームの音量/バイブレータを設筑 | 定    |
| する(スケジュールアラーム)(機能番号25)  | .104 |
| キーの操作音量を設定する(操作音)       |      |
| (機能番号26)                | .105 |
| データを再生するときの音量を設定する      |      |
| (データ再生音)(機能番号27)        | .105 |
| 電源を入れたときの音を設定/解除する      |      |
| (ウェイクアップトーン)(機能番号28)    | .105 |
| 圏外のときの音を設定/解除する         |      |
| (圏外警告音)(機能番号29)         | .105 |
|                         |      |

#### 目次

| ●画面/照明の設定                                           | 106                             |
|-----------------------------------------------------|---------------------------------|
| メインディスプレイを設定する                                      |                                 |
| (メインディスプレイ)(機能番号31)<br>時計やカリンダーの表示方法を設定する           | 106                             |
| (時計カレンダ)の扱いの法を設定する<br>(時計カレンダー表示)(機能番号312)          | 107                             |
| サファイ人フレイを設定する<br>(サブディフプレイ)(機能番号22)                 | 107                             |
| (リノ) イスノレイ) (機能番号32)                                | 107                             |
| 設定する(名前表示)(機能番号33)                                  | 108                             |
| 充電中の画面照明を設定する<br>(充電時LCD) (機能番号34)                  | 108                             |
| メインディスプレイの照明の明るさ/点灯                                 |                                 |
| 時間を設定する(照明)(機能番号35)                                 | 108                             |
| 即電画面を設定する(即電画面)(機能番号36)<br>表示する文字の大きさを設定する          | 109                             |
| (文字サイズ) (機能番号37)                                    | 109                             |
| 画面の配色を設定する                                          | 100                             |
| (配巴設正)(機能留与38)<br>メインメニューの表示を変更する                   | 109                             |
|                                                     | 1100                            |
| ●人ケシュールの使いかた                                        | 110                             |
| カレンダーを表示する                                          | 110                             |
| スケジュール/TODOの一覧を表示する                                 | 111                             |
| カレフターのメニューを使う                                       | 112                             |
| スケジュールを登録/編集/確認する                                   | 114                             |
| スケジュールの各項日を登録する                                     | 114                             |
| スケジュールの繰り返しを設定する                                    |                                 |
| スケジュールアラームを設定する                                     | 115                             |
| スケジュールを確認する                                         |                                 |
| スケジュールのメニューを使う                                      | 116                             |
| 登録された電話番号/Eメールアドレス/                                 |                                 |
| URLを利用する                                            | 116                             |
| TODOを登録/編集/確認する                                     | 117                             |
| TODOの各項目を登録する                                       |                                 |
|                                                     |                                 |
| TODOを確認する                                           |                                 |
| TODOを確認する<br>TODOのメニューを使う                           | 117<br>118<br>118               |
| TODOを確認する<br>TODOのメニューを使う<br>スケジュールカード(vCalendar形式) | 117<br>118<br>118               |
| TODOを確認する<br>TODOのメニューを使う                           | 117<br>118<br>118               |
| TODOを確認する                                           | 117<br>118<br>118<br>118        |
| TODOを確認する                                           | 117<br>118<br>118<br>118<br>118 |

## ●セキュリティ機能の設定

| WX320Kを閉じてタイヤルロックをかける                        |     |
|----------------------------------------------|-----|
| (閉めるとロック)(機能番号41)                            |     |
| 閉めるとロックを設定/解除する                              | 120 |
| ダイヤルロックの状態を一時的に解除する                          | 120 |
| 着信拒否する雷話番号を設定する                              |     |
| (善信垢丕)(機能悉异人2)                               | 120 |
| (月10月17) (1281110-1-2)                       |     |
|                                              | 100 |
| (保作ロック)(((保能省亏43)                            | 122 |
| ( 使用制限を設定/ 解除9 る                             | 122 |
| 宝球しに電話番号以外に電話をかけられなくする<br>(発信生 監) (機能乗日400)  | 100 |
| (光信九一覧)(機能番号432)<br>場佐口…ク中の一時解除について          | 123 |
| 採Fロック中の一時解除について                              | 123 |
| シークレットモートを設定する                               |     |
| (シークレットモード)(機能番号44)                          | 123 |
| 暗証畨号を変更する(暗証畨号変更)                            |     |
| (機能番号45)                                     | 124 |
| 登録内容や各機能の設定をリセットする                           |     |
| (本体リセット)(機能番号46)                             | 124 |
| 遺隔操作でWX320Kを他の人が使えないように                      | する  |
|                                              | 125 |
| (リビードロジノ)(1成化田与牛/)                           | 125 |
| 雪託をかけてリモートロックを設定する                           | 126 |
| 電船をかりてリビーロノノを設定する                            | 126 |
| リモートロックを解除する                                 | 126 |
| 電話をかけてリモートロックを解除する                           | 126 |
| これになっている。 こうしょう こう うてん メールを送信して リモートロックを解除する | 127 |
|                                              |     |

| リモートロックの設定/解除を許可する電話番号を |   |
|-------------------------|---|
| 登録する(着信番号一覧/ライトメール番号一覧) |   |
| (機能番号472/474)127        | 7 |

| ●その他の便利な機能                        | 128 |
|-----------------------------------|-----|
| アラーム機能を使う(アラーム)                   |     |
| (機能番号54)                          | 128 |
| アラーム設定を登録/編集する                    |     |
| アラーム設定を削除する                       | 129 |
| アラームを止める                          | 129 |
| メモ帳を登録する                          | 130 |
| メモ帳を登録する                          |     |
| メモ帳のメニューを使う                       | 130 |
| 詳細を表示する                           | 130 |
| ダイヤルメモを使う(ダイヤルメモ)                 | 131 |
| ダイヤルメモを登録する                       | 131 |
| ダイヤルメモを呼び出して使う                    | 131 |
| 待受中に音声を録音する (Myホイスメモ登録).          | 132 |
| 通信中の電話の看信を設定する                    |     |
| (通信中着信)(機能番号17)                   | 132 |
| 通信中のメール受信を設定する                    |     |
| (通信中メール受信)(機能番号18)                | 133 |
| プロフィールを登録/確認する                    |     |
| (プロフィール)(機能番号0)                   | 133 |
| プロフィールの詳細を登録する                    | 133 |
| 登録したプロフィールの詳細を確認する                | 134 |
| プロフィール詳細表示画面のメニューを使う              | 134 |
| 通話時間を表示する                         | 135 |
| 通話時間の合計を表示する(累積通話時間)              |     |
| (機能番号11)                          | 135 |
| 通話中に通話時間を表示させる                    | 105 |
|                                   | 135 |
| ユニーキー パンサーを設定/ 解除 9 る             | 105 |
| (エニーキーアンサー)(機能番号14)               | 135 |
| WX320Kを開いたときの動作を設定する              |     |
| (着信時フォルダオープン)(機能番号16)             | 135 |
| 上下キーに機能を設定する                      |     |
| (上下キー割り当て)(機能番号95)                | 136 |
| センターキーの長押しに機能を設定する                |     |
| (センターキー長押下割り当て)(機能番号96).          | 136 |
| 電卓を使う (電卓)                        | 136 |
| 平型イヤホンマイクを接続する                    |     |
| (イヤホン自動応答)(機能番号19)                | 137 |
| 平型イヤホンマイクの応答時間を設定する               |     |
| (イヤホン自動応答秒数) (機能番号10)             | 137 |
| 現在の位置情報を通知する                      | 138 |
| 機能を設定する( 設定)(機能番号91)              | 138 |
| 通知許可番号と通知許可パスワードを                 |     |
| 登録する (機能番号913)                    | 138 |
| 通知許可番号と通知許可パスワードを編集/              |     |
| 削除する                              | 139 |
| 位置情報を通知する                         | 139 |
| 相手から位置情報送出の要求があったとき               | 139 |
| 所在位置を登録する                         | 139 |
| 所在位置のみ登録する                        | 139 |
| 所任位直と人ナーダ人コートを登録する                | 139 |
| 国際ローミンクを利用する(お甲し込み必要)             | 140 |
| (国際ローミンク) (機能番号94)                | 140 |
| ローミンクモートに切り替える                    | 140 |
| (国・叱喝/ 争耒有迭折) ( ( ( は 6 5 5 4 1 ) | 140 |
| ローミング しート こ 電話を高ける                | 140 |
| 国際プリフィックス番号を簡単に付ける                | 140 |
| ローミング情報を登録する                      |     |
| (ローミング情報登録) (機能番号942)             | 141 |
| ローミング情報を削除する                      | 141 |
| 各機能の情報を削除する                       | 142 |
| QRコードリーダーを使う                      | 142 |
| QRコードリーダーを起動する                    |     |
| カメラのモニター画面から起動する                  | 143 |
| アクセサリから起動する                       | 143 |
| QRコード解析画面のメニューを使う                 | 143 |

| Java™アプリについて         | 144 |
|----------------------|-----|
| Java™アプリをインストールする    | 144 |
| Java™アプリを起動する        |     |
| Java™アプリー覧画面のメニューを使う | 145 |
| Java™アプリの設定をする       | 145 |
| データのバックアップをする        | 146 |
| データをバックアップ(エクスポート)する |     |
| バックアップデータをインポートする    |     |

#### ●データ通信の使いかた 148

| データ诵信の準備をする          |  |
|----------------------|--|
| データ通信について            |  |
| 64kPIAFSの通信方式を設定する   |  |
| (データ通信方式)(機能番号92)    |  |
| WX320Kとパソコンを接続する     |  |
| USBモードを切り替える(USBモード) |  |
| (機能番号72)             |  |
| 発信する                 |  |
| 着信する                 |  |
|                      |  |

#### ●ウィルコムの各種サービス 152

| 留守番電話サーヒスについて        |     |
|----------------------|-----|
| (お申し込み必要)(機能番号1*)    | 152 |
| メッセージを確認する           |     |
| メッセージを聞く             |     |
| 留守番電話サービスの設定を変更する    |     |
| 着信転送サービスについて         |     |
| (お申し込み不要)            |     |
| 料金分計サービスについて         |     |
| (お申し込み必要)            |     |
| 料金分計で電話をかける          |     |
| 国際ローミングについて(お申し込み必要) | 154 |
|                      |     |

#### ●ソフトウェアの更新

| 最新のソフトウェアを  | ダウンロードし    | ,て使う |
|-------------|------------|------|
| (ソフトウェア更新)( | (機能番号971)  |      |
| 接続先URLを変更する | (機能番号972). |      |

156

●付録
 158
 主な仕様
 バッテリーの交換
 158
 故障とお考えになる前に
 159
 アフターサービスについて
 167
 係証書について
 (修理を依頼されるときは
 167
 権修用性能部品について
 167
 補修用性能部品について
 167
 補修用性能部品について
 167
 満取上の
 167
 福修用性部品について
 167
 福修用性部品について
 167
 福修用性部品について
 167
 福修用性部品について
 168
 機能一覧
 181
 各機能の選択項目一覧
 185
 索引
 187
 お問い合わせは
 192

●目次

## ご使用になる前に

## ● 各部の名称と機能

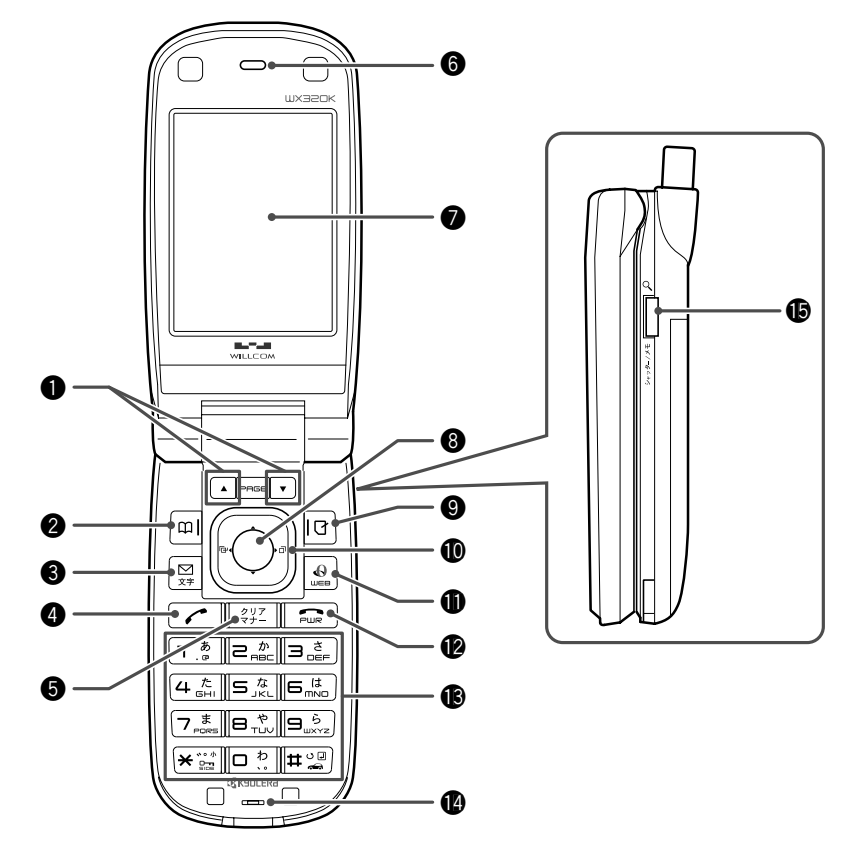

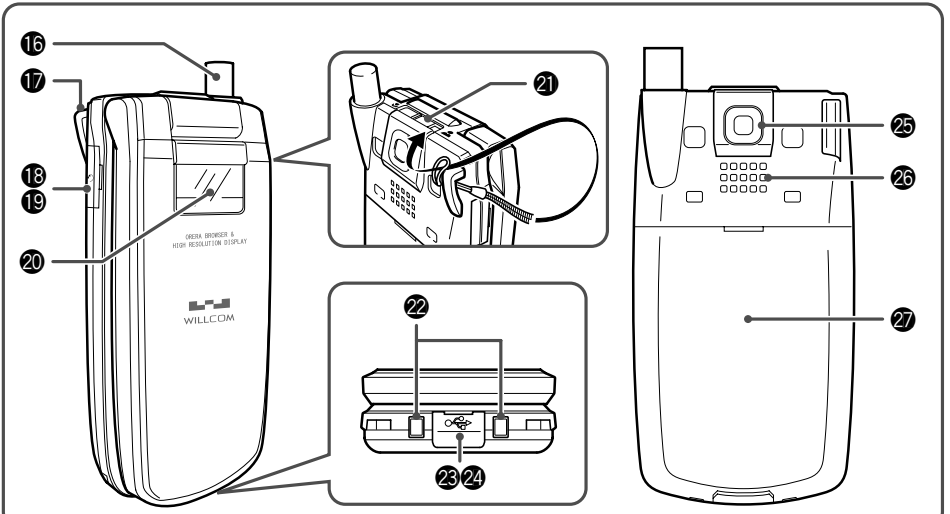

●各部の名称と機能

- ●ページアップキー▲ (PAGE) / ページダウンキー▼ (PAGE) ページをめくるときに押します。待受中は以下のように使用します。
  - ・▲は受信メール一覧を表示
  - ▼は送信メール一覧を表示
- アドレス帳キー(四)
   アドレス帳を利用するときや、メインディスプレイ 左下に表示している機能を操作するときに押します。
   メールキー(四)
- Eメールやライトメールを利用するときに押します。
- 発信・通話キーご
   電話をかけるときや受けるときに押します。
- ⑤ クリア/マナーキー(翌) 入力した文字を訂正するときや1つ前の操作に戻る ときに押します。また、マナートーク<sup>®</sup>/マナーモー ドを設定するときに押します。
- ⑥ イヤースピーカー(受話口) 通話中に相手の声が聞こえます。
- メインディスプレイ (「メインディスプレイの見かた」14ページ)
- マイオリジナルキー
   マイオリジナル一覧を表示するときや、メインディスプレイ右下に表示している機能を操作するときに 押します。
- - ・
    ・
    は
    着
    信
    履
    歴
    を
    表
    示
  - ・
    し
    は
    発信
    履
    歴
    を
    表示
- Opera≠-

Opera (インターネット)を利用するときに押しま す。

- 電源・終話キー 空 電話を切るときに押します。また電源を入れるとき や、機能の設定を終了するときに押します。
- ⑥ ダイヤルキー 電話番号や文字を入力するときに押します。
- マイク(送話口)
   通話中に自分の声を相手に伝えます。
- シャッター/メモキー[](サイドキー) カメラのシャッターとして使用します。また、サブ ディスプレイの表示を切り替えるときや、録音再生 メニューを表示するときに押します。
- ()アンテナ 通話時やEメール、ライトメール、インターネット などを使用するときは、止まるまで伸ばしてください。
- ハンドストラップ取付部
- 平型イヤホンマイク端子カバー

- 19 平型イヤホンマイク端子部 平型イヤホンマイク(市販品)を使用するとき、この端子に接続します。
- ④ サブディスプレイ (「サブディスプレイの見かた」15ページ)
- マクロ撮影切替スイッチ & (こここ) & マクロ撮影するときに使用します。
- ② 充電端子 卓上ホルダを使って充電するとき、ここが接続部に なります。
- ③ USB端子カバー

#### USB端子

USBケーブルでパソコンなどに接続します。

おメラ(レンズ部)
静止画の撮影をします。

#### 🕲 スピーカー

電話がかかってきたとき、着信音が鳴ります。また、 音楽データもスピーカーから再生されます。

@ バッテリーカバー

## ● メインディスプレイの見かた

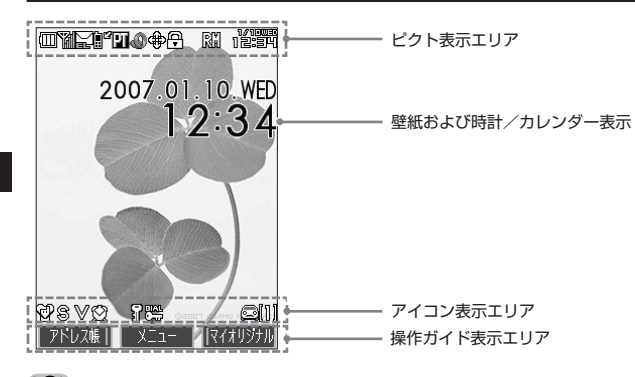

#### • 乏• ご注意

●本書内の画面表記では、ビクト表示エリアを省略している場合があります。
●本書内の画面表記では、ビクト表示エリアを省略している場合があります。

| ●本書内の画面衣記は美院の画面と書体や形で | 仄、明るこか発はる場合かめります |
|-----------------------|------------------|
|                       |                  |

|           |                  | (赤)          | なし(要充電)           | 9   | ケー      | タイモード                 |
|-----------|------------------|--------------|-------------------|-----|---------|-----------------------|
| (バ)<br>安雪 | ッテリー残量、<br>中は点減) |              | 少(要充電)            | F   | SSL     | 通信中                   |
| 九电        | 中は示威)            |              | 中                 | 4   | Java    | a™アプリ起動中              |
|           |                  | Ē            | 十分                | Ц   | [自動     | 位置情報送出設定中             |
| Y         | *                | 翻            | YYYYY             | R   | ]       | ミングモード設定中             |
| (電)       | 皮状態)             | 圏外           | 微弱 🗲 🔶 強          |     |         | 時刻表示                  |
| ħ         | 日 新着の            | Eメールむ        | ๖ิป               | ା କ |         | 標準マナーモード              |
|           | 12 新着の           | ライトメ         | ールあり              |     | e a     | オリジナル1マナーモード          |
|           | 22 新着の           | Eメール、        | ライトメールあり          |     | C R     | オリジナル2マナーモード          |
|           | ₩ 未読の            | Eメールð        | うり                |     | C2      | サイレントマナーモード           |
|           | ↓ 未読の            | ライトメ         | ールあり              | 8   | 音声      | 」<br>着信の音量「OFF」に設定中   |
|           | ₩ 未読の            | Eメール、        | ライトメールあり          |     | バイ      | ブレータ設定中               |
|           | EX-)             | レ受信失敗        | 攵                 |     | アラ      |                       |
| î°        | 電話に出ら            | れなかっけ        | た着信あり             | 5   | シー      | クレットモード設定中            |
| Æ         | 通話中              |              |                   |     | 閉め      | るとロック設定中              |
| PT        |                  | 門 パク         | 「ット方式             | ¢.  | 伝言      | <br>メモ設定中             |
| (通        | 言中表示)            | <b>FC</b> フレ | /ックスチェンジ方式        |     | 音声      | <br>メモあり              |
|           |                  | 32           | <b>KPIAFS</b>     | G   | 安全      |                       |
|           |                  | 64           | kPIAFS(ベストエフォート型) | 0   | 101     | 音声/伝言メモ1件あり           |
|           |                  | 64           | kPIAFS(ギャランティ型)   |     | 121     |                       |
| 0         | Operaブラ          | ウザ起動         | Þ                 |     | 8       |                       |
| ٢         | データ送受            | 言中に点え        | 威                 | 6   | サイ      | ドキー操作無効設定中            |
| \$        | フルスクリー           | ーンモー         | ŕ                 |     | (グL     | ノー)「自動更新」を「OFF」以外に設定中 |
| ₿         | スモールス            | クリーン         | E−ド               | 2   | <br>(オL | ノンジ)新着RSSアイテムを取得できた場合 |
| *:5       | )計発信時に           | は「🌇」         | が水色に表示されます。       | 35  | (赤と     | <黒)自動更新が失敗したとき        |

## ● サブディスプレイの見かた

WX320Kを閉じた状態のときに、サブディスプレイから各種情報を確認することができます。 また、サブディスプレイの照明が点灯しているときにサイドキーを押すと、表示内容が切り替わります。

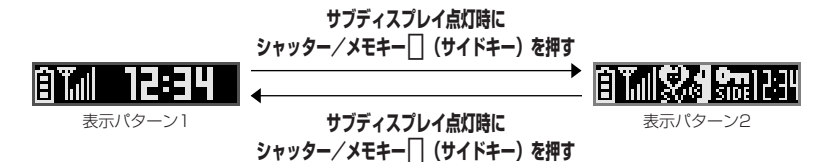

#### 「しお知らせ」

- ●表示パターン1を表示していても、サイドキー操作無効の設定をしたときや、新着メール、不在着信があった場合は表示パターン2 に切り替わります。
- ●サブディスプレイの「照明(LED)点灯」(107ページ)を「ON」に設定すると、WX320Kを閉じたとき、またはサイドキー押 下時に約10秒間サブディスプレイが点灯します。

| 転モード設定中<br>ギキー操作無効設定中<br>特刻表示<br>所着のライトメールあり<br>所着のライトメールあり<br>所着のミメール、ライトメールあり |
|---------------------------------------------------------------------------------|
| キー操作無効設定中<br>射刻表示<br>所着のEメールあり<br>所着のライトメールあり<br>所着のEメール、ライトメールあり               |
| 特刻表示<br>所着のEメールあり<br>所着のライトメールあり<br>所着のEメール、ライトメールあり                            |
| 所着のEメールあり<br>所着のライトメールあり<br>所着のEメール、ライトメールあり                                    |
| f着のライトメールあり<br>ff着のEメール、ライトメールあり                                                |
| f着のEメール、ライトメールあり                                                                |
|                                                                                 |
| ≂読のEメールあり                                                                       |
| ≂読のライトメールあり                                                                     |
| ≂読のEメール、ライトメールあり                                                                |
| メール受信失敗                                                                         |
| 出られなかった着信あり                                                                     |
|                                                                                 |
|                                                                                 |
|                                                                                 |
|                                                                                 |
|                                                                                 |
|                                                                                 |
|                                                                                 |
|                                                                                 |

\*:分計発信時には、「🌇」のように反転して表示されます。

## ● キー操作の基本

ここでは、各キーの使いかたと、本書内でのキー表記について説明します。

#### (カーソルを動かして選択/確定する(フロントジョグキー/センターキー)

| 本書内の表記 | キーの操作 | 説明                                                                                             |
|--------|-------|------------------------------------------------------------------------------------------------|
| または    |       | 項目を選択したり、文字入力中にカーソルを動かしたりするときに使<br>用します。 🌘 を押し続けると画面をスクロールすることができます。                           |
|        |       | 選択されている項目の確定や、文字入力中の変換候補の確定に使用します。また、操作ガイドエリアの中央に表示されている機能を実行するときにも使用します(「ソフトキーの操作について」17ページ)。 |

#### ■各種メニュー画面で項目を選択して決定する場合

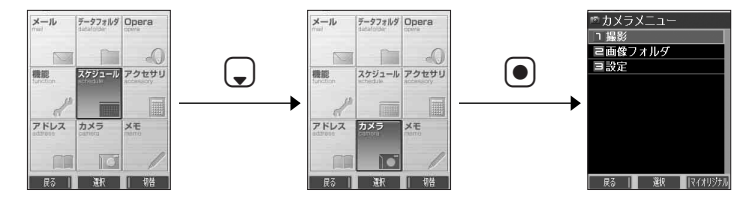

| 数字キーを使って項目を選択する(ダイヤルキー)

メニュー項目の左側に番号やアイコン(国~回、図、団)が表示されているときは、(カーソルを合わせ)ので選択する以外に)対応するダイヤルキーを押して選択/決定することができます。

#### 例:項目4を選択する場合

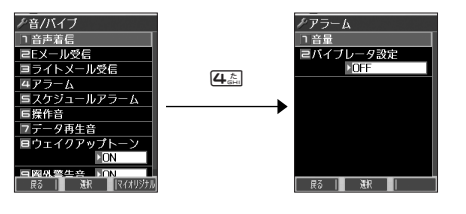

一つ前の画面に戻る/操作を中止する(クリアキー/電源・終話キー)

途中操作がわからなくなったときや間違えたときは、印2【戻る】(操作ガイド表示エリアに【戻る】が表示されている場合)または1322を押して前の画面に戻ることができます。

また、
「空」を押すと操作を中止して待受画面に戻ることができます。Opera起動中の場合は、表示画面はそのままで
オフラインになります。

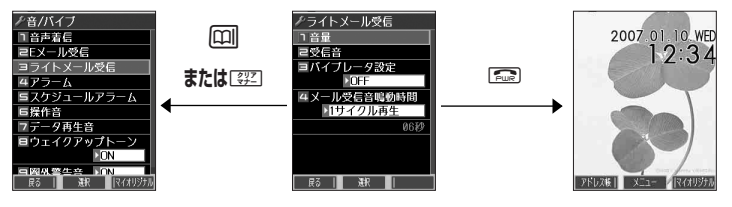

**「ページをめくる(ページアップキー/ページダウンキー)** 

すべての項目が1画面で表示しきれない場合に、 (PAGE)、 (PAGE)を使って画面単位で前 / 次の画面に切り替える (ページをめくる) ことができます。 すべての項目が1画面に表示されているかどうかは、スクロールバーの状態で確認することができます。

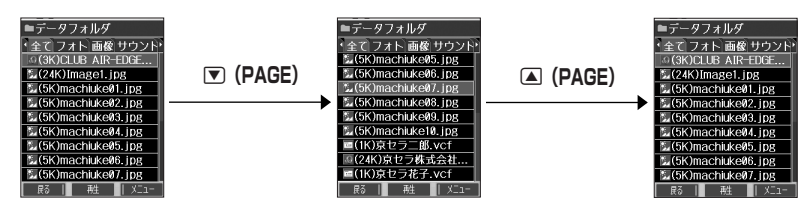

#### ソフトキーの操作について

メインディスプレイの操作ガイド表示エリアに表示されている機能を表示/実行するときは、表示位置に対応する キーを押します。

| 本書での表記 | 説明                                                          |  |
|--------|-------------------------------------------------------------|--|
|        | 操作ガイド表示エリアの左側に表示された機能を<br>実行します(右図では【戻る】で1つ前の画面に<br>戻ります)。  |  |
| ۲      | 操作ガイド表示エリアの中央に表示された機能を<br>表示します(右図では【選択】で項目を確定しま<br>す)。     |  |
| IT     | 操作ガイド表示エリアの右側に表示された機能を<br>実行します(右図では【メニュー】でメニューを<br>表示します)。 |  |

## ● ご使用前の準備

#### バッテリーの充電について

お買い上げ時、バッテリーは十分に充電されていません。初めてご使用になるときや、長時間ご使用にならなかったときは、必ず専用の充電用機器で充電してからご使用ください。

※バッテリーの取り付けかたについては、「バッテリーの交換」(158ページ)をご参照ください。

#### ■充電時間とご利用可能時間

| 充電時間   | 約5時間   | 空のバッテリーをWX320Kの電源を切った状態で専用の充電用機器を利用して充電したとき<br>にかかる時間 |
|--------|--------|-------------------------------------------------------|
| 連続待受時間 | 約450時間 | 電源を入れたまま、キー操作や通話を行わないで待受状態を続けられる時間                    |
| 連続通話時間 | 約5時間   | 通話を続けられる時間                                            |

#### •彡•ご注意

- ●「連続待受時間」とは、十分に充電された新品のバッテリーを装着し、通話や操作をせず、電波が正常に受信できる静止状態で算出した平均的な計算値です。電波の届きにくい場所(ビル内、カバンの中、サービスエリア内外の移動など)では、ご利用時間が半分以下になることがあります。
- ●実際のご利用可能時間は、発信、着信の回数によって異なり、実際に使用された通話時間や移動距離が長い場合には短くなります。 また、電波の届きにくい場所(ビル内、カバンの中、サービスエリア内外の移動など)での待受、移動距離、バッテリーの充電状態、 機能の設定状態、気温などの使用環境により通話/待受時間は半分以下になる場合があります。
- ●WX320Kを開いた状態およびディスプレイの照明が点灯している状態でのご利用(アドレス帳操作/メール操作/Web操作/カメ ラ操作など)が多い場合、連続待受時間、連続通話時間が短くなります。
- キー操作を長時間繰り返し行うと、バッテリーの消耗が早くなり、連続待受時間、連続通話時間が短くなります。
- バッテリーを空の状態で放置しないでください。バッテリーが空の状態で放置されると、充電できなくなる場合があります。長期間 使用しないときは、ときどき充電をして空の状態を避けてください。空の状態から充電する場合は、卓上ホルダをご使用ください。
- バッテリーには寿命があります。充電をくり返すうちに膨らんだり利用可能時間は徐々に短くなります。最初に比べて著しく膨らんだり、利用可能時間が半分程度になってきたら交換時期です。新しいバッテリーをお買い求めください。なお、バッテリーの寿命は使用状態などにより異なります。
- ●不要になったバッテリーは一般のゴミと一緒に捨てないでください。

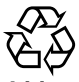

環境保護のため、寿命がきたバッテリーは一般のゴミと一緒に捨てずにウィルコムブラザ・ウィルコムカウンターなど、 またはリサイクル協力店などにお持ちください。 奈電す電池の何度・リーゼイクルおとびしサイクル協力庁に関する問い合わせた。

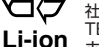

n TEL:03-3434-0261 ホームページ:http://www.bai.or.ip

#### 〔充電する

お買い上げ時、バッテリーは十分に充電されていません。初めてご使用になるときや、長時間ご使用にならなかったときは、必ず専用の充電用機器で充電してからご使用ください。

#### • 乏 ・ ご注意

●18ページと19ページに記載している充電方法以外を利用した場合に発生した損害などについては、当社は一切の責任を負いかねますのであらかじめご了承ください。

■卓上ホルダ(CH320K)を使って充電する

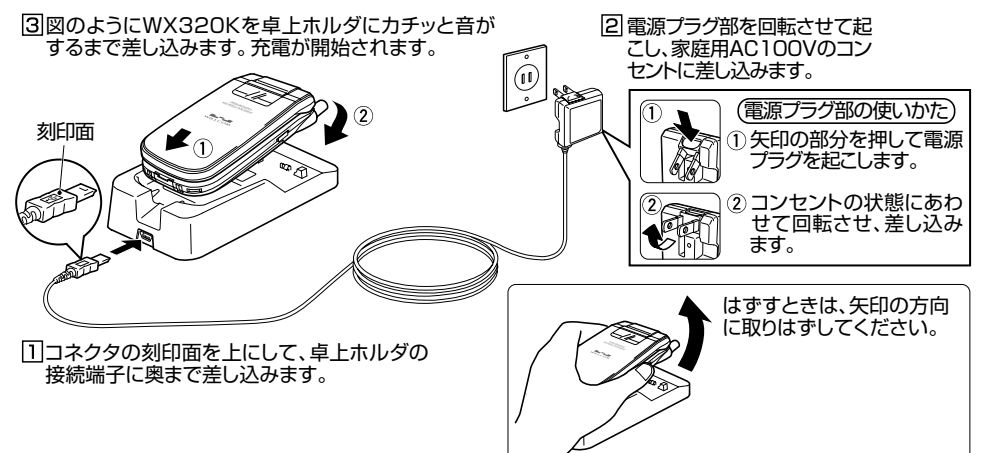

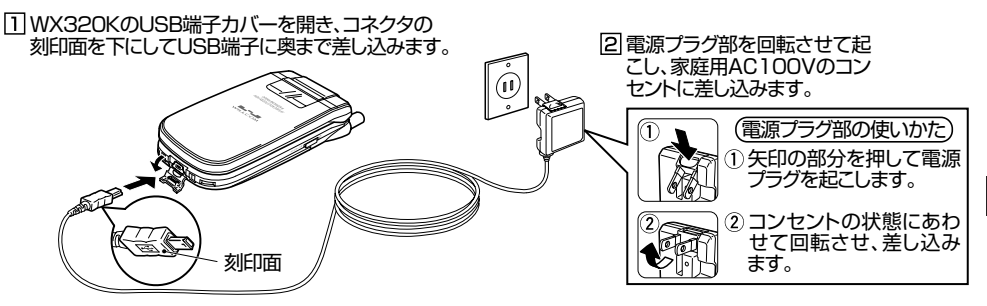

■充電中のディスプレイ表示

| 面面        | 充電中             |        | 充電完了  |        |  |
|-----------|-----------------|--------|-------|--------|--|
| 四田        | 電源ON時           | 電源OFF時 | 電源ON時 | 電源OFF時 |  |
| メインディスプレイ | ■の点滅            | 表示なし   | ──の点灯 | 表示なし   |  |
| サブディスプレイ  | ■ の点滅<br>照明赤色点灯 | 照明赤色点灯 | 照明    | 消灯     |  |

#### 

- ●充電の際、充電完了でないにもかかわらず、サブディスプレイの照明が短時間で消灯したときは、WX320Kをセットし直してください。それでも消灯したままの場合は、電源プラグを抜いてウィルコムサービスセンター、京セラテクニカルサービスセンターにご連絡ください。
- ●充電が完了した後、WX320Kを充電用機器から取りはずし、電源プラグをコンセントから抜いてください。
- ●WX320Kの充電端子、卓上ホルダの充電端子は、ときどき乾いた綿棒で清掃してください。汚れていると接触不良の原因となります(このとき充電端子を変形させないでください)。
- ●金属製ストラップを使用している場合は、ACアダプタをコンセントから抜くときにストラップが触れないよう注意してください。 また、ストラップの金属部分が卓上ホルダの充電端子部分に触れないよう注意してください。
- バッテリーおよびバッテリーカバーが確実に取り付けられているかご確認ください(「バッテリーの交換」158ページ)。

#### 「いいい」の

- ●ACアダプタ(AD320K)を使って充電する場合、充電中のメインディスプレイの照明は、「充電時LCD」の設定によって常時ON にすることもできます(「充電中の画面照明を設定する」108ページ)。
- 卓上ホルダで充電する場合のサブディスプレイの照明は、「充電時LCD」の設定にかかわらず常時「ON」になります。
- バッテリーの充電状態により赤色照明が点灯するまで時間が数分かかる場合があります。

■ パソコンとUSBケーブルを使って充電する(USB充電)

USBケーブルでパソコンと接続中に、充電することができます。

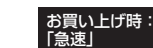

待受画面で 🕘 🕨 7.5 🕨 1.5

以下の項目から選択します。

| ಾರ್OFF | USB充電を行いません。            |
|--------|-------------------------|
| ≥≝通常   | USB充電を行います。             |
| 国急速    | USB充電を、「通常」よりも短時間で行います。 |

#### • 乏• ご注意

- USBケーブルでWX320Kを充電するときは、直接パソコンに 接続してください。
- ●WX320Kの電源をOFFにした状態で「USB充電」を「OFF」 に設定している場合は、「通常」設定時と同様の充電を行います。

#### お知らせ

- ●同梱のUSBケーブルを接続すると、国コ「急速」で充電をした場合、充電時間は約5時間、国コ「通常」で充電した場合は約35時間 です。ただし、接続するパソコンによって異なります。
- 同梱品以外のUSBケーブルを使用される場合は、USB1.1以上の認定品をご使用ください。
- ●パンコンとUSBケーブルを使った充電は補助的な充電であり、充電用機器(卓上ホルダまたはACアダプタ)で充電した場合と同程度の充電はできません。

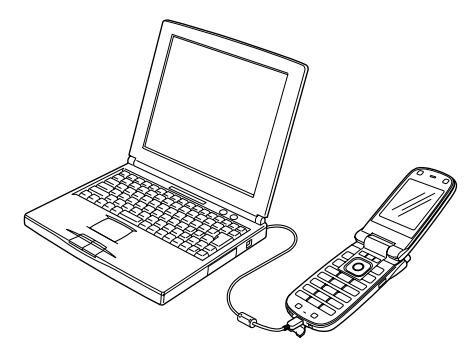

## ● アンテナの取り扱いについて

アンテナは収納したままでもご使用いただけますが、電波の弱い場所でご使用の場合、電話がつながらなかったり 通話が途切れたり、電話が切れてしまったりすることがあります。このようなときはアンテナを伸ばしてご使用く ださい。

 アンテナを伸ばすとき アンテナの先端部を持ち、止まるまで完全に伸ばしてください。 アンテナを収納するとき アンテナの根もとあたりを持ち、しっかりと収納してください。

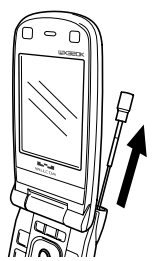

機能番号51

お買い上げ時:

#### ●≦●ご注意

●アンテナの先端を持って無理に押し込むと、アンテナが曲がったり、折れたりするおそれがあります。 ●アンテナが完全に伸びていないと、使用中にアンテナが動き、感度が悪くなります。

## 電源をON/OFFにする

| 電源をONにする  | □ を長く(2秒以上)押す                                                                    |
|-----------|----------------------------------------------------------------------------------|
|           | 電源がONになったことをお知らせする「ウェイクアップトーン」(105ページ)が鳴ります。電源ONのア<br>ニメーションが表示された後、待受画面が表示されます。 |
| 電源をOFFにする | 🗇を長く(2秒以上)押す                                                                     |
|           | 電源OFFのアニメーションが表示された後、電源が切れます。                                                    |

#### いわお知らせ

●USBケーブルを接続した状態で電源をONにした場合は、「ウェイクアップトーン」(105ページ)は鳴動しません。ただし、「ピポ 音(データ通信が可能な状態となったときの確認音)」が鳴動します(着信音が設定されているとき)。

## 時計を設定する(日時設定)

待受画面などに表示される日付と時刻を設定します。アラームの設定や、着信履歴、発 | 信履歴、ライトメールの受信日時、Eメール/ライトメールの送信日時、スケジュール [2007年1月1日00:00] (スケジュール、TODO、カレンダー)などは、ここで設定した日付に従って動作または (停止した状態) 表示します。

●待受画面で ● ● ⑤ ▲ ● 「 ④ ● 西暦(4桁)、月(2桁)、日(2桁)、時刻(24時制)を入力し、 ● 【確定】

#### ● ≤ 注意

- ●以下のような場合、「日時設定」がお買い上げ時の設定に戻ることがあります。再度設定を行ってください。
  - 長時間お使いにならなかった場合
  - ・バッテリーをはずしていた場合
  - ・バッテリー残量が完全になくなってしまった場合
- ●日時設定を行わないと、アラーム、スケジュールの機能を使用することができません。

#### いしお知らせ

- ●入力できる日付は、2007年1月1日~2090年12月31日までです。
- 時計の表示は12時間表示と24時間表示があり、「時計カレンダー表示」(107ページ) で設定した方法で表示されます。

## ● 自動時刻補正を行う(自動時刻補正)

パケット通信開始時にネットワークから時刻を取得して、待受画面などに表示する日付と時刻の 補正を行うかどうかを設定します。パケット通信を行うにはオンラインサインアップ(無料)が 必要です。オンラインサインアップの詳細については、「オンラインサインアップをする」(48ページ) をご参照ください。

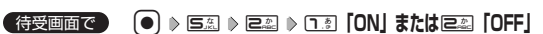

上記のとおり操作し、パケット通信を行った後に待受画面に戻ると時刻が補正されます。

#### いたい

● 時刻の補正は、日付に誤差がある場合、または時刻に約30秒以上の誤差がある場合、パケット通信終了後に行われます。

●お客様ご自身で日付と時刻を入力することもできます(「時計を設定する」20ページ)。

## ● 時計に日付を表示させる(ピクト時計)

ピクト表示エリアの時計表示に、日付を表示させるかどうかを設定します。

(待受画面で) ● ▶ 5点 ▶ 3…

以下の項目から選択します。

| □』日付+時間 | 日付と時間を表示します。 |                       |
|---------|--------------|-----------------------|
| ≥≝時間    | 時間のみを表示します。  | <br>2007.01.10<br>1.2 |

#### いたまま

●時計の表示は12時間表示と24時間表示があり、「時計カレンダー表示」(107ページ)で設定した方法で表示 されます。

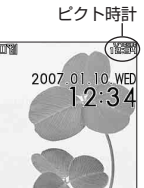

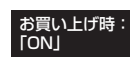

お買い上げ時: 「日付+時間」

機能番号53

## 基本的な使いかた

## ● 電話をかける

#### 電話番号を入力してかける

#### 【待受画面で】 電話番号を入力し、 📿 または ●【発信】 ▷ 通話が終わったら 📾

#### • 5 ご注意

- ●一般電話へかける場合には、必ず市外局番から入力してください。
- PHS / 携帯電話へかける場合には、「0」から始まる11桁の電話番号を入力してください。
- 受話口から「ツーツー」と聞こえるときは以下のいずれかの状態です。
- ・電波が非常に弱い地域
   いったん電話を切り、電波状態のよ
- いったん電話を切り、電波状態のよいところへ移動してから再度かけ直してください。 ・回線が混んでいる/相手が通話中
- いったん電話を切り、しばらくしてから再度かけ直してください。
- 通話時間の表示は目安です。

#### いたいの

- ●入力できる電話番号は32桁までです。
- ●入力中は、以下の操作を行うことができます。
  - ・入力を間違えたときは国空を押します。国空を押すごとに下1桁を削除します。

・途中の番号を間違えたときは
 ・でカーソルを移動させ、希望の位置に番号を追加したり、削除したりできます。

●電話番号入力後、
【メニュー】を押すと、以下の発信方法を選択して電話をかけることができます。

| 184発信     | 入力した電話番号に184発信(自分の電話番号を通知しない)します。                                             |
|-----------|-------------------------------------------------------------------------------|
| ≥ 186発信   | 入力した電話番号に186発信(自分の電話番号を通知する)します。                                              |
| 国分計発信     | 入力した電話番号に料金分計サービスを利用して電話をかけます(「料金分計サービスについて」154ページ)。                          |
| 低到184分計発信 | 入力した電話番号に、184発信(自分の電話番号を通知しない)と料金分計サービスを利用して電話をかけます(「料金分計サービスについて」154ページ)。    |
| 国186分計発信  | 入力した電話番号に、186発信(自分の電話番号を通知する)と料金分計サービスを利用して電話をかけ<br>ます(「料金分計サービスについて」154ページ)。 |

- ●相手がPHS/携帯電話の電源を切っているときや、電波の届かない地域にいるときは、接続できないことを音声ガイダンスでお知らせします。
- 最初に <-> を押してから電話番号を入力してかけることもできます。
- 特定のISDN端末へ電話をかけるには、以下の手順で行います。
   電話番号を入力 ≫ 図 ≫ サブアドレス(ISDN独自の番号) ≫ (2)

入力できるダイヤル桁数(電話番号+医3+サブアドレスの桁数の合計)は32桁までです。

● 待受中または通話中に「しっかリンク®」を起動すると、その時点で最も強い電波を選択し、切り替えることができます。ただし、 場所によっては電波状況が変わらないこともあります。通話中は、1回の通話につき3回まで起動できます。 「しっかリンク®」を起動するには、以下の手順で行います。

#### 待受画面または通話中に [1]を長く(1秒以上)押す

- 一度の通話時間が2時間を超える場合、2時間ごとに「ピピッ」というお知らせ音が鳴ります。
- 通話中に ●【メニュー】を押すと、以下のメニューが表示されます。ただし、選択できる項目は通常の機能とは異なります。
  - ·機能
  - ・アドレス
  - ・データフォルダ
  - ・スケジュール
  - ・アクセサリ ・メモ
  - ・メモ ・メール
  - ・メール
- ●通話中にバッテリー残量が不足すると、バッテリー残量警告音が鳴ります。バッテリー残量警告音を鳴らさないように設定することはできません。

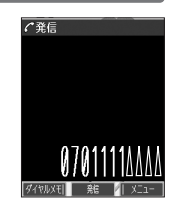

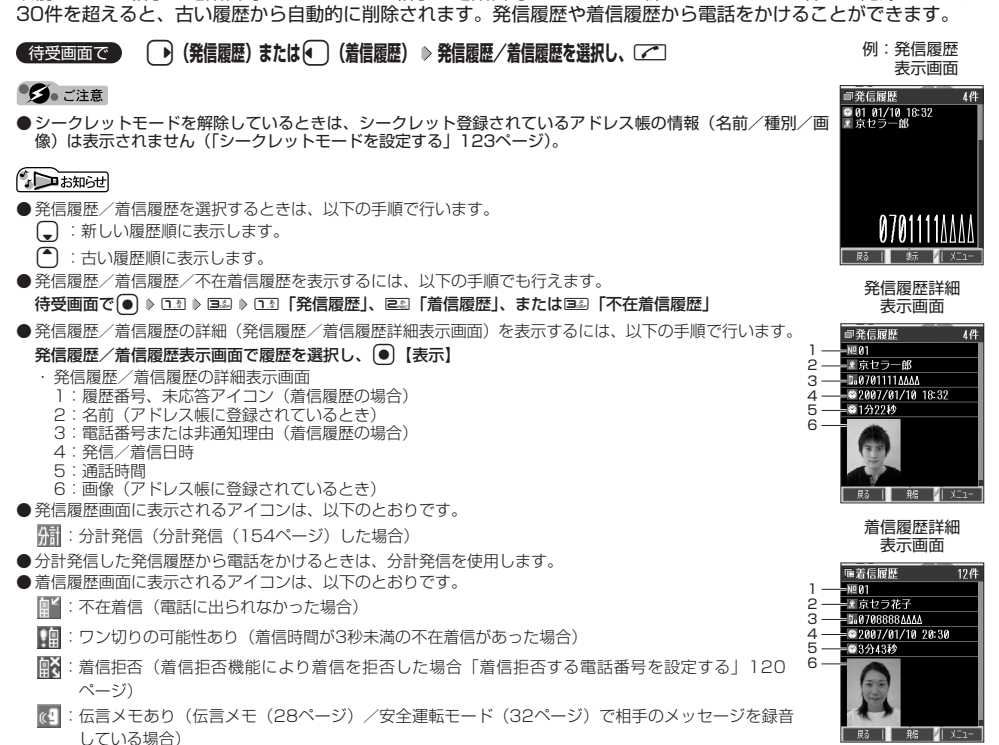

以前にかけた相手の電話番号やかかってきた相手の電話番号は、それぞれ新しいものから30件まで記録されます。

●通話できなかった場合も記録されます。

発信履歴/着信履歴から電話をかける

機能番号13

●電話をかける

■ 発信履歴画面/着信履歴画面のメニューを使う

#### (待受画面で) (発信履歴)または●(着信履歴) ▷発信履歴 / 着信履歴を選択 ▷ [[7] 【メニュー】

以下の項目から選択します。表示される項目は、選択した履歴画面により異なります。

| 口』発信        | <ul> <li>■選択した電話番号に電話をかける場合</li> <li>&gt; ごまたは(●]【発信】</li> </ul>                                                                                                    |                                                                                                    |  |
|-------------|----------------------------------------------------------------------------------------------------|----------------------------------------------------------------------------------------------------|--|
|             | <ul> <li>■選択した電話番号に特番を付加して電話をかける場合</li> <li>◎ [2 【メニュー] ▷ ①3 [184発信]、座3 [186発信]、座3 [分計発信]、座3 [184分計発信]、また</li> <li>は [2 ] [186分計発信]</li> <li>■選択した電話番号を編集して電話をかける場合</li> <li>▶ 電話番号を編集し、(ごまたは) [発信](特番を付加する場合は[13] [メニュー]を押す)</li> </ul> |                                                                                                    |  |
| ≧型アドレス帳へ登録  | ⊐_◎新規                                                                                                    | 選択した履歴の電話番号をアドレス帳に新規登録します(「アドレス帳に登録する」40ページ)。                                                                           |  |
|             | ≥≞追加                                                                                                    | <ul> <li>▶ (追加するアドレス帳の「名前」を入力し、● 【検索】 ▶ )*アドレス帳を選択し、●</li> <li>【選択】 ▶ 登録先を「電話番号1~3」から選択し、● 【選択】 ▶ ● 【登録】または「</li> </ul> |  |
|             |                                                                                                    | 録】 ▷ ፲ョ 「はい」                                                                                                    |  |
|             |                                                                                                    | <ul> <li>アドレス帳の検索方法は「呼び出し時検索設定」の設定(46ページ)で異なり、ここでは<br/>「名前」を入力してアドレス帳を表示する方法(お買い上げ時の設定)で説明しています。</li> </ul>             |  |
|             |                                                                                                    | すでに登録されているアドレス帳データに、電話番号を追加登録します。                                                                                       |  |
| 国シライトメール作成  | 選択した履歴の電話番号を宛先としたライトメールを作成します(「ライトメールを作成して送信する」54<br>ページ)。                                                                                                    |                                                                                                    |  |
| 4回表示切り替え    | ▶□弐「1件」または厚影「一覧」                                                                                                    |                                                                                                    |  |
|             | 履歴表示を「1件表示」と「一覧表示」に切り替えます。                                                                                                    |                                                                                                    |  |
| 国務信先限定へ登録*1 | 選択した電話番号を発信先限定の発信先一覧に登録します(「登録した電話番号以外に電話をかけられなく<br>する」123ページ)。                                                                                                    |                                                                                                    |  |
| ■■着信拒否へ登録*2 | 選択した電話番号を着信拒否の指定番号一覧に登録します(「着信拒否する電話番号を設定する」120ページ)。                                                                                                    |                                                                                                    |  |
| ロショ削除       | ▶ 13 「1件」、 回診「選択」、 または 回診「全件」                                                                                                    |                                                                                                    |  |
|             | 発信履歴/着信履歴を削除します(「各機能の情報を削除する」 142ページ)。                                                                                                    |                                                                                                    |  |

\*1:発信履歴画面のメニューを表示しているときに表示されます。

\*2:着信履歴画面のメニューを表示しているときに表示されます。

#### スピードダイヤルを使う

スピードダイヤルを使って素早く電話をかけたり、Webページにアクセスすることができます。

#### ■ スピードダイヤルで電話をかける

アドレス帳のアドレス帳No.000~099に登録している電話番号へかける場合は、アドレス帳No.の下1桁または下 2桁を入力し、「ごを押すだけで電話をかけることができます。

#### ■アドレス帳No.000~009の場合

#### (待受画面で) アドレス帳No.の下1桁回記~回题を入力し、 (2)または () (発信)

#### ■アドレス帳No.010~099の場合

#### 【待受画面で】 アドレス帳No.の下2桁 □.3 ~ 日ふ(十の位) ▷ 回? ~ 日ふ(一の位)を入力し、 ⊂ または ●【発信】

#### • 5 • ご注意

- ●「スピードダイヤル」または「アドレス帳閲覧」に操作ロックを設定していると、スピードダイヤルは使用できません(「各種機能の操作にロックをかける」122ページ)。
- ●シークレット登録したアドレス帳No.へは、シークレットモード設定中のみスピードダイヤルで電話をかけることができます(「シー クレットモードを設定する」123ページ)。

#### いたので

- ●アドレス帳に登録されていないアドレス帳No.を入力しCCを押すと、「該当するデータがありません」と表示されます。
- 電話番号が複数登録されているときは、通常使用電話番号に電話をかけます。
- ●スピードダイヤルを使って、以下の操作を行うこともできます。
  登録されているEメールアドレス宛のEメール作成画面を表示する
  待受画面でアドレス帳No.を入力し、
  図を押す
  - ・登録されているライトメールアドレス短のライトメール作成画面を表示する 待受画面でアドレス帳No.を入力し、「図を長く(1秒以上)押す
- ●スピードダイヤルを使用したくない場合は、操作ロックで設定できます(「使用制限を設定/解除する」122ページ)。

<u>スピードダ</u>イヤルでWebページにアクセスする

ブックマークのブックマークNo.やCCコードを入力し、 🕢 を押すだけで、Webページにアクセスすることができ ます。

■スピードダイヤルを「ブックマーク」に設定\*している場合

#### (待受画面で) ブックマークNo.を回答~回题 回题から入力し、 🕢

■スピードダイヤルを「CCコード」に設定\*している場合

#### 待受画面で CCコードの番号をダイヤルキーから入力し、

\*: 「スピードダイヤル」の設定方法については、「Operaブラウザの環境設定」(80ページ)をご参照ください。

#### ● ● ● ● こ注意

●「スピードダイヤル」または「Opera」に操作ロックを設定していると、スピードダイヤルは使用できません(「各種機能の操作に ロックをかける」122ページ)。

#### いったいしょう

●スピードダイヤルを使用したくない場合は、操作ロックで設定できます(「使用制限を設定/解除する」122ページ)。

自分の電話番号を相手に通知する(発信者番号通知)

「発信者番号通知」を「ON」に設定すると、電話をかけるとき、自分の電話番号を相手に通知し お買い上げ時: ます。パケット通信を行う場合は、「発信者番号通知」を「ON」に設定してください。 [ON]

#### (待受画面で) (●) ▶ 「き ▶ 「ちぇ ▶ 「き [ON] または [24] [OFF]

#### ● ● ● ● こ注意

● PIAFS通信をする場合は、プロバイダーによっては「発信者番号通知」を回到「ON」に設定する必要があります。

#### 国際電話をかける

ウィルコムの国際電話サービス(手続き不要)を利用して、世界約240の国と地域へかんたんなダイヤル方法で手 軽に国際電話をかけることができます。

#### |WX320Kから海外へかける場合

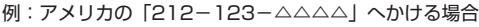

#### 待受画面で

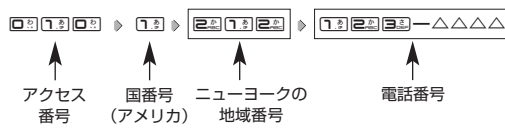

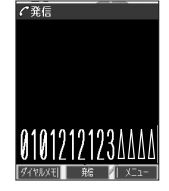

機能番号15

●電話をかける

#### ●≤● ご注意

●相手先電話番号が「0」から始まる場合は、「0」を除いてダイヤルしてください(一部の国と地域を除く)。

#### シレお知らせ

- ●ウィルコム国際電話サービスについて
  - 国際電話をご利用の際、ウィルコムへのお申し込みは不要です。
  - ・国際電話サービスは毎月のご利用限度額を設定させていただいております。ご利用限度額を超過したと確認できた時点から、国際 電話サービスがご利用(発信のみ)いただけません。超過時はライトメールでお知らせします。ご利用限度の設定変更および再開 は、ウィルコムサービスセンターにお申し出ください。 ・国際電話サービスは、30秒単位での課金となります。

  - ・国際通話料金は、毎月のウィルコムのご利用料金と合算してのご請求となります。
  - ・ご利用を希望されない場合は、お申し込みにより国際電話サービスを利用不可にすることもできます。詳しくはウィルコムサービ スセンターへお問い合わせください。

↓海外から日本国内のWX320Kへかける場合

例:アメリカからWX320K「070-△△△△△△△」へかける場合

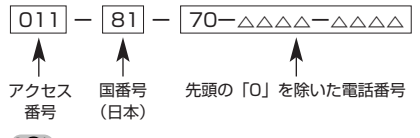

#### ● ≤ ≤ 注意

●アクセス番号は、国によって異なります。

## ● 電話を受ける

#### 着信中に ことを押す

電話を受けることができます。

エニーキーアンサーを設定している場合は、回回へ回回、運回、回回、回し、回、のいずれかのキーでも電話を受けることができます(「エニーキーアンサーを設定/解除する」135ページ)。

#### ジ・ご注意

- 電話の着信は、すべての操作に優先して行われます。
- ●パケット通信中の電話の着信設定(132ページ)が「停止」の場合、パケット通信中は着信できません。

#### いたい

●着信中は、以下の操作を行うことができます。

|                                              | 着信音量を調節します。                                                 |
|----------------------------------------------|-------------------------------------------------------------|
| [翌]を長く(1秒以上)                                 | 着信音を停止させてバイブレータの振動に切り替えます(「着信中に<br>着信音をバイブレータに切り替える」32ページ)。 |
| シャッター/メモキー] (サイドキー)または[翌]                    | 着信音量を「OFF」にします。                                             |
| シャッター/メモキー[](サイドキー)を長く(1秒以上)<br>または [�� 【メモ】 | 伝言メモで応答します(「電話に出られないときに応答して相手の声<br>を録音する」28ページ)。            |

- ●電源をOFFにしているときや、サービスエリア外にいるときにかかってきた電話を、他の電話に転送することができます(「着信転送サービスについて」153ページ)。
- 電話をかけてきた相手が発信者番号を非通知にしている場合や、公衆電話からかけてきた場合などは、以下のように表示されます。

| 表示内容   | 非通知理由                   |
|--------|-------------------------|
| ユーザ非通知 | 相手が番号通知を拒否している          |
| 通知不可能  | 番号通知ができないエリアや電話機からかけている |
| 公衆電話発信 | 公衆電話からかけている             |

- 発信者番号にサブアドレスが含まれている場合は、電話番号の上の行にサブアドレスが表示されます。
- ●通話中に●【メニュー】を押すと、以下のメニューが表示されます。ただし、選択できる項目は通常の機能とは異なります。

·機能

- ・アドレス ・データフォルダ
- ・スケジュール
- ・アクセサリ
- XE
- ・メール
- ●通話中にバッテリー残量が不足すると、バッテリー残量警告音が鳴ります。バッテリー残量警告音を鳴らさないように設定することはできません。

#### [通話中に保留する(ミュート)]

通話中に相手に待っていただきます。保留中はお互いに相手の声が聞こえません。

#### 通話中に

1 [1] 【ミュート】を押す

#### 2 通話できる状態になったら ▶ 11 【ミュート解除】

相手と通話ができます。

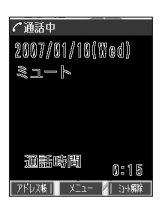

\*着信

INCOMINE

## ● 通話中にプッシュ信号を送る

"ピッポッパッ"というプッシュ信号を送ることにより、留守番電話のリモート操作、チケット予約や銀行の残高照 会などのプッシュホンサービスを利用することができます。アドレス帳や発信履歴に登録したダイヤルをプッシュ 信号で送出する際に、番号と番号の間に「P(ポーズ)」を入れることにより、「P」の後の番号を一時停止させるこ とができます。

例: △△銀行のID番号「6666」、口座番号「9999」を送信する場合(この場合、アドレス帳の電話番号に 「6666P9999」と登録しておきます)

#### △△銀行通話中に

📗 📖 【アドレス帳】 ▷ アドレス帳を選択し、 💽 【詳細表示】 ▷ プッシュ番号を登録した項目を選択 ▷ I 🗹 【メニュー】

#### 2 🗷 「一括送出」を押す

ID番号「6666」までを送信します。

3 🔼を押す

口座番号「9999」を送信します。

#### ● ≸● ご注意

- 電波状態が悪いと送れないことがあります。
- ●通話中に「P」を入力することはできません。「P」は電話をかける前に入力しておくか、アドレス帳に登録しておく必要があります。
   ●通話中にダイヤルメモを登録した場合、登録したダイヤルを画面に表示している間は、アドレス帳画面を表示させることができませ

#### 「しお知らせ」

his

● P(ポーズ)を入力するには、以下の手順で行います。 番号入力画面でP(ポーズ)を入力する前までの番号を入力 № [[] 【-/P】またはシャッター/メモキー[](サイドキー)を2回押す 入力した番号の後にP(ポーズ)が表示されます。

## ● マイオリジナルを使う

よく使うメニューやデータなどをマイオリジナルに登録しておくと、すばやく呼び出すことがで お買い上げ時: きます。マイオリジナルには以下の項目を20件まで登録できます。 未登録 ・アドレス帳データ(44ページ) ・ダイヤルメモ(131ページ) ・スケジュールデータと一覧(112、116ページ) ・カレンダー(112ページ) 例:マイオリジナル ・TODOデータと一覧(112、118ページ) カメラ撮影 (88ページ) 表示画面 ・ブックマークのURL(78ページ) QRコードリーダー(143ページ) *<b>Pマイオリジナル* ・Java™アプリ (144ページ) ・メモ帳の起動とデータ(130ページ) アメモ帳 ・電卓の起動(136ページ) ・Java™アプリの一覧設定(145ページ) ■電卓 ・Myボイスメモー覧(132ページ) ・データフォルダの各フォルダ(96ページ) ・音声/伝言メモ(29ページ) ・データフォルダに保存されているファイル (101ページ) ・機能設定の設定項目(プロフィールを除く) アラーム(128ページ) Operaメニューと「設定」の各項目 (74、80ページ) 戻る | 選択 / Xニュ ・メールメニューと「設定」の各項目 (50、63ページ) 待受画面で 【□】【マイオリジナル】 ▷ 呼び出したい項目を選択し、〔●〕【選択】 いたからせ ●マイオリジナルに機能を登録するには、以下の操作を行います。 メニューから登録する場合 マイオリジナルに登録したい機能の画面を表示、または項目を選択 ≥ [2] 【メニュー】 ≥ 「マイオリジナルへ登録」を選択し、 ●【選択】 ▷ 登録したい行を選択し、 ●【選択】 ■操作ガイド表示エリアに【マイオリジナル】と表示されている場合 マイオリジナルに登録したい機能の画面を表示、または項目を選択 ▷ [1] 【マイオリジナル】 ▷ 登録したい行を選択し、 回 【選 択】 ●マイオリジナル表示画面でICI【メニュー】を押すと、以下の操作を行えます。

| □□順番変更 | ▶ 移動したい場所を選択し、(●) 【選択】              |  |
|--------|-------------------------------------|--|
|        | 選択したマイオリジナル項目の順番を変更します。             |  |
| ₽≤判除   | ▶ 🗔 「1件」、 💷 「選択」、または 💷 「全件」         |  |
|        | マイオリジナルを削除します(「各機能の情報を削除する」142ページ)。 |  |

## ● 音声メモ/伝言メモを使う

音声メモを使って通話中に相手の声を録音したり、伝言メモで電話に出られないときに応答メッセージを流して相 手の伝言を録音することができます。 録音件数は、音声メモ・伝言メモ・安全運転モード時に録音した相手のメッセージ(32ページ)と合わせて、3件 まで録音できます。1件の録音時間は約30秒までです。

#### (通話中に相手の声を録音する(音声メモ))

通話中に相手の声を録音します。

#### ●通話中に シャッター/メモキー (サイドキー) ▶約30秒経過または ● 【停止】で録音終了

#### 🥖 ご注意

●録音件数がすでに3件登録されている場合は、「録音件数に空きがありません」と表示され、録音はできません。

#### お知らせ

●音声メモ/伝言メモを使う

- 音声メモが録音されているときは、待受画面に「 👥 」が表示されます。
- 音声メモの録音は、以下の手順でも行えます。
- 通話中に● ▶「メモ」を選択し、●【選択】 ▶ 座』「音声/伝言メモ」 ▶ □3 「音声メモ録音」
- ●録音できるのは相手の声だけです。自分の声は録音されません。

#### 「電話に出られないときに応答して相手の声を録音する(伝言メモ)

#### 電話に出られないとき、自動的に応答メッセージを流して相手の伝言を録音します。

#### 「しち知らせ

- ●ウィルコムで提供している留守番電話サービス(「留守番電話サービスについて」152ページ)とは異なります。
- ●WX320Kの伝言メモと、留守番電話サービスの両方を利用されているときは、WX320Kの伝言メモ応答時間と留守番電話センター呼び出し時間で短く設定されている方が優先されます。伝言メモ応答時間を変更するには「応答時間を設定する」(29ページ)、留守番電話センターの呼び出し回数を変更するには「留守番電話サービスの設定を変更する」(153ページ)をご参照ください。
  ●伝言メモの設定にかかわらず、着信中に以下の操作で応答メッセージが流れ、相手の伝言を録音できます。

#### 着信中にシャッター/メモキー (サイドキー)を長く(1秒以上)押す

着信中に[C]【メモ】を押しても相手の伝言を録音できます。なお、録音ができない場合は、「ただいま電話に出ることができません。 後程おかけ直しください。」というメッセージを再生し、録音を行わずに電話を切ります。

伝言メモを設定/解除する(伝言メモ設定)

#### ●待受画面で シャッター/メモキー (サイドキー)を長く(1秒以上)押す

WX320Kを開いた状態のときに操作を行ってください。

#### • 乏 : ご 注意

- ●録音中に録音時間がなくなったときは、録音を終了し、電話を切ります。
- ●録音件数がすでに3件登録されている場合は、応答メッセージが自動的に「ただいま電話に出ることができません。後程おかけ直しください。」に変わります。伝言メモ応答時に応答メッセージを再生し、録音を行わずに電話を切ります。

#### 「しお知らせ」

- 伝言メモの設定/解除は、以下の手順でも行えます。
  - 待受画面で● ▶ 🖾 ▶ 🗔 ▶ 🗔 「ON」または 💷 「OFF」
- 伝言メモを設定すると、待受画面に「 🖉 」が表示されます。
- 伝言メモ録音動作中(応答メッセージ再生中や録音中)に、□ を押すと、伝言メモ録音動作を中断し、通話をすることができます。 中断までの内容は録音されています。
- ●応答メッセージは、固定メッセージとオリジナルメッセージから選択することができます(「応答メッセージを設定する」29ページ)。

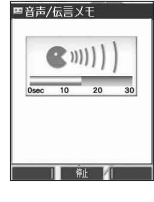

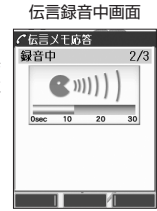

機能番号61

[OFF]

「応答メッセージ選択」(29ページ)で「オリジナル」を設定した場合に流れる応答メッセージを録音します。 応答メッセージは1件、約15秒まで録音できます。

#### ● 侍受画面で ● ▶ 6些 ▶ 2些 ▶ 録音開始 ▶ 約15秒経過または ● 【終了】で録音終了

確認画面が表示されます。

確認画面では以下の操作を行うことができます。

| 口题再生   | 録音した応答メッセージを再生します。 | 回応答メッセージを録音         |
|--------|--------------------|---------------------|
| ≧≝録り直し | 応答メッセージを録音し直します。   | しました<br><b>1</b> 再生 |
| 国制終了   | 応答メッセージを保存します。     | 巨銀り直し<br>巨線了        |

#### いかわらせ

●上記手順の■3「応答メッセージ録音」を選択中にIPI【メニュー】を押すと、以下の操作を行えます。

| □₃マイオリジナルへ登録 | 応答メッセージ録音画面をマイオリジナルへ登録します(「マイオリジナルを使う」27ページ)。 |
|--------------|-----------------------------------------------|
| E≞消去         | ▶ コ∄「はい」を押す                                   |
|              | 登録した応答メッセージを消去します。                            |

■応答メッセージを設定する(応答メッセージ選択)

応答メッセージは、自分で録音するオリジナルメッセージと固定メッセージから選択できます。

#### (待受画面で) ● ▶ 5 ▲ ▶ 3 ▲

#### 以下の項目から選択します。

| □₃固定メッセージ | 「ただ今電話に出ることができません。ピーッと鳴りましたらメッセージをどうぞ。」        |
|-----------|------------------------------------------------|
| ≧■オリジナル   | 自分で録音した応答メッセージが流れます(「伝言メモの応答メッセージを録音する」29ページ)。 |

#### 「しち知らせ

●上記手順の国3「応答メッセージ選択」を選択中にIPI【メニュー】を押すと、以下の操作を行えます。

| □□マイオリジナルへ登録 | 応答メッセージの設定をマイオリジナルに登録します(「マイオリジナルを使う」27ページ)。 |
|--------------|----------------------------------------------|
| ≧續再生         | 選択した応答メッセージを再生します。                           |

●録音件数がすでに3件登録されている場合は、設定に関係なく「ただいま電話に出ることができません。後程おかけ直しください。| というメッセージを再生し、録音を行わずに電話を切ります。

| 応答時間を設定する(伝言メモ応答時間)

電話がかかってきてから伝言メモで応答を開始するまでの時間を設定します。応答時間は、「00 お買い上げ時: 秒」~「30秒」(1秒単位)の範囲で設定できます。

【待受画面で】 ● ▶ 655 ▶ 455 ▶ 伝言メモ応答時間(00秒~30秒)を入力し、 ● 【確定】

#### 音声メモや伝言メモを再生/削除する

音声メモと伝言メモに録音された内容や、安全運転モード時に録音された相手のメッセージの内容を待受中や通話 中に聞くことができます。

| 再生する | 待受画面でシャッター/メモキー 🗌(サイドキー) 🛛 🗔 「音声/伝言メモ再生」                                                        | ■音声/伝言メモ<br>2007/01/10 18:00 |
|------|-------------------------------------------------------------------------------------------------|------------------------------|
|      | または<br>待受画面/通話中に● ▷ 「メモ」を選択し、● 【選択】 ▷ 匡□「音声/伝言メモ」 ▷ 匡□「再生」                                      | <b>C</b> (((((               |
| 削除する | 待受画面で● ▶「メモ」を選択し、●【選択】 ▶ 回「音声/伝言メモ」 ▶ 回「削除」 ▶<br>□] 「1件目」、回「2件目」、回「3件目」、または低3「全件削除」 • ▶ □] 「はい」 | 0sec 10 20<br>VOL UP         |

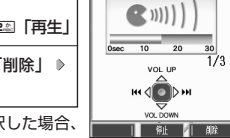

\*: 音声メモや伝言メモの録音件数によって、表示される項目が異なります。また、「全件削除」を選択した場合、 暗証番号の入力が必要です。

#### いしお知らせ

- ●通話中に音声メモを再生すると、音声メモの内容は相手と自分の両方に聞こえます。
- ●再生中は、以下の操作を行うことができます。
  - · 🌘 : 音量を調節できます。
    - :前または次の音声メモノ伝言メモを選択します。再生するには●【開始】を押します。
  - ●【停止】:再生が停止します。

確認面面

/応答メッセージ

BLG I XR

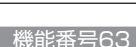

お買い上げ時: 「固定メッセージ」

機能番号64

[9秒]

## ● マナーモードを設定/解除する(マナーモード)

公共の場所で音を鳴らさないようにしたいときなどは、マナーモードにします。WX320Kには4つのモードが用意 されています。お買い上げ時は「マナーモード解除」に設定されており、初めてマナーモードを起動した場合は 「標準マナーモード」が起動します。

各マナーモード設定時に待受画面に表示されるアイコンは以下のとおりです。

| 標準マナーモード     | 67 |
|--------------|----|
| サイレントマナーモード  | 63 |
| オリジナル1マナーモード | Ť. |
| オリジナル2マナーモード | Ċ. |

#### 待受画面で ほどを長く (1秒以上)押す

前回選択したモードでマナーモードが設定されます。

#### お知らせ

●マナーモードを設定した場合、確認のバイブレータが約2秒間振動します。

- ●モードを選択して設定する場合は、「モードを選択して設定する」(30ページ)をご参照ください。
- WX320Kを閉じているときは、以下の手順で行います。

待受画面でシャッター/メモキー (サイドキー)を長く(1秒以上)押す

●マナーモードの解除は、以下の手順でも行えます。 待受画面で[翌] ▶ 国3 「マナーモード解除」

#### 「モードを選択して設定する

#### (待受画面で) [ 浮江 ▶ 「1.8 「標準マナー」、 已22 「サイレントマナー」、または 日33 「オリジナル 1マナー」、

#### (4点) 「オリジナル2マナー」

マナーモード設定中は以下の設定になります。

| 機能          |          | 「標準マナー」   | 「サイレントマナー」 | 「オリジナル1マナー」                | 「オリジナル2マナー」        |  |
|-------------|----------|-----------|------------|----------------------------|--------------------|--|
| 音声着信        | 音量       | OFF       | OFF        | -                          |                    |  |
|             | バイブレータ設定 | ON「パターン1」 | OFF        |                            |                    |  |
| Eメール受信      | 音量       | OFF       | OFF        |                            |                    |  |
|             | バイブレータ設定 | ON「パターン1」 | OFF        |                            |                    |  |
| ライトメール      | 音量       | OFF       | OFF        |                            |                    |  |
| 受信          | バイブレータ設定 | ON「パターン1」 | OFF        |                            |                    |  |
| アラーム        | 音量       | OFF       | OFF        |                            |                    |  |
|             | バイブレータ設定 | ON「パターン1」 | OFF        | 各マナーの設定により<br>ナーを登録する 31ペ- | ます(「オリジナルマ<br>-ジ)。 |  |
| スケジュール      | 音量       | OFF       | OFF        | · CTW() 0] 01              | 270                |  |
| アラーム        | バイブレータ設定 | ON「パターン1」 | OFF        |                            |                    |  |
| 操作音         |          | OFF       | OFF        |                            |                    |  |
| データ再生音      |          | OFF       | OFF        |                            |                    |  |
| ウェイクアップトーン  |          | OFF       | OFF        |                            |                    |  |
| 伝言メモ設定      |          | ON        | ON         |                            |                    |  |
| ライトメール送達確認音 |          | OFF       | OFF        |                            |                    |  |

お買い上げ時: 「OFF」「標準マナ

#### 

● カメラ撮影時のシャッター音は、マナーモード設定中でも鳴ります。

#### お知らせ

●マナーモード設定中でもモードを切り替えることができます。

#### 「オリジナルマナーを登録する(オリジナルマナー編集)

マナーモードの設定をお好みに合わせて変更し、オリジナルマナーとして2種類登録できます。

#### 待受画面で

#### 1 ② ▶ 「オリジナル1マナー」または「オリジナル2マナー」を選択し、 [C] (設定)

以下の項目から選択します。

| 「」き一番声着信            | 13音量 ▷ (●)で音量を調節し、● [OK]                                                                                                    |                              |
|---------------------|----------------------------------------------------------------------------------------------------|------------------------------|
|                     |                                                                                                    | 電話がかかってきたときの着信音量を設定します。      |
|                     | ≧≧バイブレータ設定                                                                                                    | ▶ □③「OFF」、またはパターンを選択し、●【選択】  |
|                     |                                                                                                    | 電話がかかってきたときのバイブレータを設定します。    |
| ≧型Eメール受信            | 口言音量                                                                                                    | ▶ 🕃 で音量を調節し、 ● 【OK】          |
|                     |                                                                                                    | Eメールを受信したときの受信音量を設定します。      |
|                     | ≧■バイブレータ設定                                                                                                    | ▶ 13 [OFF]、またはパターンを選択し、●【選択】 |
|                     |                                                                                                    | Eメールを受信したときのバイブレータを設定します。    |
| 国シライトメール受信          | 口言音量                                                                                                    | ▶ 🕃 で音量を調節し、 🖲 【OK】          |
|                     |                                                                                                    | ライトメールを受信したときの受信音量を設定します。    |
|                     | ≧■バイブレータ設定                                                                                                    | ▶ 13 [OFF]、またはパターンを選択し、●【選択】 |
|                     |                                                                                                    | ライトメールを受信したときのバイブレータを設定します。  |
| (444)アラーム □…2)音量    |                                                                                                    | ▶ 🕃 で音量を調節し、 🖲 【OK】          |
|                     |                                                                                                    | アラーム鳴動時の音量を設定します。            |
|                     | ≧■バイブレータ設定                                                                                                    | ▶ 13 [OFF]、またはパターンを選択し、●【選択】 |
|                     |                                                                                                    | アラーム鳴動時のバイブレータを設定します。        |
| 国際スケジュールアラーム        | ム □3音量 ▷ 💭 で音量を調節し、 💽 【OK】                                                                                                    |                              |
|                     |                                                                                                    | スケジュールアラーム鳴動時の音量を設定します。      |
|                     | ■■バイブレータ設定                                                                                                    | ▶ 13 「OFF」、またはパターンを選択し、●【選択】 |
|                     |                                                                                                    | スケジュールアラーム鳴動時のバイブレータを設定します。  |
| 區≞操作音               | ▶ 💭 で音量を調節し、(                                                                                                    | • [OK]                       |
|                     | キーを押したときの音量                                                                                                    | を設定します。                      |
| で基データ再生音            | ▶ 🕞 で音量を調節し、 <b>●</b> 【OK】                                                                                                    |                              |
|                     | データフォルダのメロディなどを再生するときの音量を設定します。                                                                                                    |                              |
| <b>■</b> ウェイクアップトーン | 「のN」またはE型「OFF」     「ON」またはE型「OFF」     「     「     「     」     「     」     「     」     「     」     「     」     「     」     「     」     「     」     「     」     「     」     「     」     」     「     」     」     「     」     」     「     」     」     」     」     」     」     」     」     」     」     「     」     」     「     」     」     」 |                              |
|                     | 電源を入れたときの確認                                                                                                    | 音を鳴らすかどうかの設定をします。            |
| 国語伝言メモ設定            | ▶ ज∄ [ON] またはE型 [OFF]                                                                                                    |                              |
|                     | 伝言メモ応答するかどうかの設定をします。                                                                                                    |                              |
| 回日ライトメール送達確認音       | 音 D II [ON] またはEM [OFF]                                                                                                    |                              |
|                     | ライトメールの送信成功!                                                                                                    | 時に確認音を鳴らすかどうかの設定をします。        |

### 2 [1] 【登録】を押す

●≶●ご注意

●オリジナルマナー設定中は、選択されているマナーモードのみ各種設定を変更することができます。

## ● 安全運転モードを設定/解除する(安全運転モード)

運転中に電話がかかってきたとき、運転の妨げにならないように、着信音やバイブレータを「OFF」に切り替える ことができます。このとき相手には、運転中のため通話ができないことをお知らせし、メッセージを録音してもら うことができます。録音件数は、安全運転モード時の相手のメッセージ・伝言メモ(28ページ)・音声メモ(28 ページ)と合わせて3件まで録音できます。メッセージの再生/削除方法は「音声メモや伝言メモを再生/削除する」 (29ページ)をご参照ください。

#### 待受画面で 田窓を長く(1秒以上)押す

#### ●≶●ご注意

● 安全運転モードを設定すると、伝言メモ設定は解除されます。

● 相手がメッセージを録音しているときは、 🖆を押しても通話できません。

#### 「わお知らせ」

- ●安全運転モードに設定すると、待受画面に「🔤」と「 🔓 」が表示されます。
- 安全運転モードに設定すると、伝言メモの応答メッセージの設定にかかわらず、相手には以下のようなメッセージでお知らせします。

| 伝言の録音ができるとき  | 「ただ今車を運転しています。ピーッと鳴りましたらメッセージをどうぞ。」 |
|--------------|-------------------------------------|
| 伝言の録音ができないとき | 「ただ今車を運転しています。後程おかけ直しください。」         |

●安全運転モード設定中でも、通常どおり電話をかけることができます。
●安全運転モードを解除すると、着信音やバイブレータは安全運転モードを設定する前の設定に戻ります。

#### 応答先を設定する

機能番号65

安全運転モードの応答先を、WX320K(電話機応答)とウィルコムの留守番電話センター お買い上げ時: (ネットワーク応答)から設定することができます。

待受画面で ● ▶ 5些 ▶ 5金

#### 以下の項目から選択します。

| 「」』電話機応答    | WX320Kで応答し、相手のメッセージをWX320K本体に録音します。                                                                                       |  |  |
|-------------|----------------------------------------------------------------------------------------------------|--|--|
| ■■ネットワーク応答* | ウィルコムの留守番電話センターで応答し、相手のメッセージをウィルコムの留守番電話センターに録音<br>します(「留守番電話サービスについて」152ページ)。サービスの詳細については、ウィルコムサービス<br>センターまでお問い合わせください。 |  |  |

\*:メッセージの再生方法については、「メッセージを聞く」(152ページ)をご参照ください。

## ●小さな声で話せるように設定/解除する(マナートーク<sup>®</sup>)

公共の場所や静かな場所で、まわりの方に迷惑をかけないように小さな声で話せるように設定し ます。マナートーク<sup>®</sup>中は小さな声でお話しても、相手には通常の声の大きさで伝わります。 <mark>お買い上げ時:</mark> [OFF]

#### 通話中に 『翌』を長く(1秒以上)押す

#### 「しお知らせ」

●マナートーク®は、通話を終了したり電話を切ると解除されます。

●マナートーク<sup>®</sup>設定中は、相手の声も少し大きく聞こえます。ただし、受話音量を最大にしているときは変わりません。

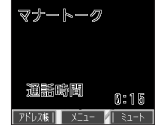

←通話中
 2007/01/10(Wed)

## ● 着信中に着信音をバイブレータに切り替える(マナー着信)

着信中、鳴っている着信音を停止させてバイブレータの振動に変えることができます。

#### 着信中に 『翌日を長く(1秒以上)押す

#### お知らせ

●マナー着信に切り替えてから電話を受けるには、 2 を押します。エニーキーアンサーを「ON」に設定している場合は、 回□〜回⊇、 ■国、 回」、 回、 ④ でも電話を受けることができます(「エニーキーアンサーを設定/解除する」135ページ)。

## 通話中に受話音量を調節する

通話中に相手の声の大きさを「音量レベル1」(最小)~「音量レベル5」(最大)の5段階に調節 します。

()で音量を調節する 通話中に

待受画面で 送還を長く(1秒以上)押す

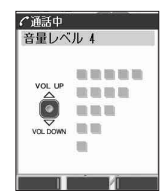

お買い上げ時:

「音量レベル3」

## ● サイドキーの操作を無効にする(サイドキー操作無効)

WX320Kを閉じた状態のとき、シャッター/メモキー

(サイドキー)を操作無効にします。

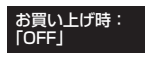

- いたからせ
- ●サイドキー操作無効を設定すると、待受画面に「🔐」が表示されます。WX320Kを閉じているときには、サブディスプレイに 「こ」が表示されます。
- ●サイドキー操作無効の設定は、WX320Kを閉じている状態でのみ有効です。WX320Kを開いた状態にすると、サイドキー操作が ● 有効となります。 ● サイドキー操作無効を解除するには、WX320Kを開いたときに再度、■を長く(1秒以上)押します。